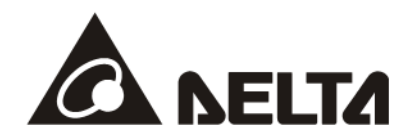

# IFD9506 *Ethernet 通訊轉換模組 RS485 <--> Ethernet* 操作手冊

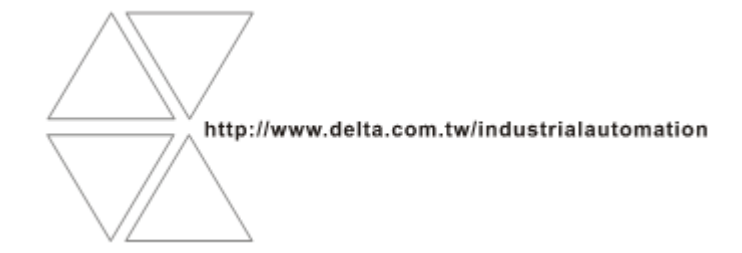

DVP-0224800-06

注意事項

- ✓ 此操作手冊提供功能規格、安裝、基本操作與設定,以及有關於網路協定內容的介紹。
- ✓ 本機為開放型(OPEN TYPE)機設,因此使用者使用本機時,必須將之安裝於具防塵、防潮及免於電擊/ 衝擊意外之外殼配線箱內。另必須具備保護措施(如:特殊之工具或鑰匙才可打開),防止非維護人員操作 或意外衝擊本體,造成危險及損壞,且請勿在上電時觸摸任何端子。

錄

✓ 請務必仔細閱讀使用手冊,並依照手冊指示進行操作,以免造成產品受損,或導致人員受傷。

| 1 | ١F   | D9506 簡介                             | 1  |
|---|------|--------------------------------------|----|
|   | 1.1  | 功能介紹                                 | 1  |
|   | 1.2  | 安裝及配線                                | 1  |
|   | 1.3  | 功能規格                                 | 2  |
| 2 | 產    | 品外觀及各部介紹                             | 4  |
|   | 2.1  | 外觀尺寸                                 | 4  |
|   | 2.2  | 各部介紹                                 | 4  |
|   | 2.3  | 指示燈說明                                | 5  |
|   | 2.4  | 訊息顯示與錯誤警告                            | 5  |
|   | 2.5  | RJ-11 接腳定義                           | 6  |
|   | 2.6  | RJ-45 接腳定義                           | 6  |
|   | 2.7  | RS-232 接腳定義                          | 6  |
|   | 2.8  | IFD9506 站號設定                         | 6  |
|   | 2.9  | 資料格式與通訊速率設定                          | 7  |
|   | 2.10 | 歐式端子台接腳定義                            | 8  |
| 3 | м    | ODBUS 通訊標準                           | 8  |
|   | 3.1  | Modbus 功能碼                           | 8  |
|   | 3.2  | IFD9506 元件類型及元件位址                    | 8  |
|   | 3.3  | 基本暫存器(BR, Basic Register)一覽表         | 9  |
|   | 3.4  | 基本暫存器內容說明                            | 9  |
|   | 3.5  | Modbus 錯誤碼                           | 12 |
| 4 | 監打   | 控功能                                  | 12 |
|   | 4.1  | 監控位元暫存器 MB(Monitor Bit Register)一覽表  | 12 |
|   | 4.2  | 監控字元暫存器 MW(Monitor Word Register)一覽表 | 13 |

## Ethernet 通訊轉換模組 IFD9506

| 5 | 軟體                    | 設定                                                                                                    | 14                   |
|---|-----------------------|----------------------------------------------------------------------------------------------------|----------------------|
|   | 5.1                   | DCISoft 通訊設定及搜尋模組                                                                                                    | 14                   |
|   | 5.2                   | 基本設定                                                                                                    | 15                   |
|   | 5.3                   | 郵件設定                                                                                                    | 18                   |
|   | 5.4                   | 監控設定                                                                                                    | 19                   |
|   | 5.5                   | 從站模式                                                                                                    | 22                   |
|   | 5.6                   | IP 過濾                                                                                                    | 22                   |
|   | 5.7                   | 使用者自訂                                                                                                    | 23                   |
|   | 5.8                   | 虛擬序列埠                                                                                                    | 24                   |
|   | 5.9                   | 安全設定                                                                                                    | 25                   |
|   | 5.10                  | 回歸出廠設定值                                                                                                    | 26                   |
| 6 | 操作                    | 模式設定                                                                                                    | 27                   |
|   | 6.1                   | 操作前設定                                                                                                    | 27                   |
|   | 6.2                   | 序列主站模式(Serial Master Mode)                                                                                                    | 28                   |
|   | 6.3                   | 序列從站模式 (Serial Slave Mode)                                                                                                    | 29                   |
|   | 6.4                   | 使用者自定模式(User Define)                                                                                                    | 31                   |
|   | 6.5                   | 串列設備伺服器模式(Serial Device Server Mode, P2P Mode)                                                                                                    | 32                   |
|   | 6.6                   | 計時器設定                                                                                                    | 33                   |
| 7 | Eth                   | erNet/IP 通訊標準                                                                                                    | 34                   |
|   | 7.1                   | 支援版本                                                                                                    | 34                   |
|   | 7.2                   | 支援功能                                                                                                    | 34                   |
|   | 7.3                   | EtherNet/IP 操作說明 – 隱性報文                                                                                                    | 35                   |
|   | 7.4                   | EtherNet/IP 操作說明 – 顯性報文                                                                                                    | 38                   |
| 8 | 網路                    | 安全                                                                                                    | 41                   |
| 9 | 網頁                    | 功能                                                                                                    | 41                   |
|   | 91                    | 網百多統環情                                                                                                    | 41                   |
|   | 9.2                   | 訊息顯示(Information)                                                                                                    | 42                   |
|   | 9.3                   | 診斷資訊 ( Diagnostic )                                                                                                    | 42                   |
|   | 9.3.                  | 1 網路診斷(Network diagnostic)                                                                                                    | 43                   |
|   | 9.3.                  | 2 通訊協議診斷(Protocol diagnostic)                                                                                                    | 44                   |
|   | 9.4                   | 網路參數設定(Network configuration)                                                                                                    | 46                   |
|   | 9.4.                  | 1 產品識別(Identify)                                                                                                    | 46                   |
|   | 9.4.2                 | 2   網路設置(Network setup)                                                                                                    | 46                   |
|   | 9.4.3                 | 3   允許 IP 清單(Permitted IP list)                                                                                                    | 47                   |
|   |                       |                                                                                                    |                      |
|   | 9.4.                  | 4   郵件設置(Email setup)                                                                                                    | 47                   |
|   | 9.4.<br>9.4.          | 4   郵件設置(Email setup)                                                                                                    | 47<br>47             |
|   | 9.4.4<br>9.4.9        | <ul> <li>郵件設置(Email setup)</li> <li>帳號管理(Account management)</li> <li>閘道器功能設定(Gateway configuration)</li> </ul>                                   | 47<br>47<br>48       |
|   | 9.4.4<br>9.4.5<br>9.5 | <ul> <li>郵件設置(Email setup)</li> <li>帳號管理(Account management)</li> <li>閘道器功能設定(Gateway configuration)</li> <li>序列通訊設定(Serial COM setup)</li> </ul> | 47<br>47<br>48<br>48 |

|    | 9.5.3 | 序列快取暫存區:字元監控(Serial cache - Word) |    |
|----|-------|-----------------------------------|----|
|    | 9.5.4 | 從站 IP 對應表(Serial IP table)        |    |
| 9  | 9.6 儲 | 存設定(Save)                         |    |
| 9  | 9.7 系 | 統設定(System)                       |    |
|    | 9.7.1 | 韌體更新(Firmware update)             |    |
|    | 9.7.2 | 恢復出廠值(Factory setting)            |    |
| 10 | 應用範   | 列                                 | 50 |
| 1  | 0.1   | 序列從站模式應用                          | 50 |
| 1  | 0.2   | 虛擬序列埠應用                           | 55 |
|    |       |                                   |    |

#### 1 IFD9506 簡介

感謝您使用台達 IFD9506 模組。爲了確保能正確地安裝及操作本産品,請在使用該模組之前,仔細閱 讀本使用手冊。

IFD9506 為乙太網路通訊模組,可轉換序列通訊(RS-232/RS-485)至 Ethernet 或由 Ethernet 轉換至序列通訊(RS-232/RS-485),支援 Modbus、Modbus TCP、EtherNet/IP 通訊協議與 User Define 通訊(UD Link)。設定軟體為台達通訊軟體 DCISoft,可透過 RS-232 或 Ethernet 進行設定。

- 1.1 功能介紹
  - 自動偵測 Ethernet 10/100 Mbps 傳輸速率 · MDI/MDI-X 自動偵測無須跳線
  - 支援 Modbus TCP 協議與 UD Link 模式,可於主站與從站模式下使用
  - 支援 EtherNet/IP 協定 Adapter 模式(註1),可在序列主站模式下,透過隱性報文讀取 IFD9506 的裝置監視表,亦可透過顯性報文轉發 Modbus 指令(支援功能碼 0x03、0x06)
  - 串列設備伺服器模式下,支援雙向通訊,僅限使用 UD Link 模式
  - 可透過裝置監視表暫存監控的資料,讓使用者快速讀取,最多可暫存 100 筆資料(註 2)
  - 外部輸入點觸發發送電子郵件(不支援帳號密碼與加密協議,如 SSL/TLS)
  - 通訊與電源全隔離,抗雜訊能力強
  - 使用外部旋鈕設定 Modbus 站號、通訊格式與鮑率
  - 虛擬序列埠功能

註 1: EtherNet/IP adapter 功能需搭配韌體 V2.04 與 EIP Builder V1.07 後版本使用

註 2:100 筆暫存資料需搭配韌體 V1.62 與 DCISoft V1.20 後版本使用

#### 1.2 安裝及配線

將 IFD9506 的 Ethernet 端以 CAT-5e 雙絞線連接上乙太網路集線器。設定時請注意 IFD9506 的模式 設定,網路線接線圖如下:

## Ethernet 通訊轉換模組 IFD9506

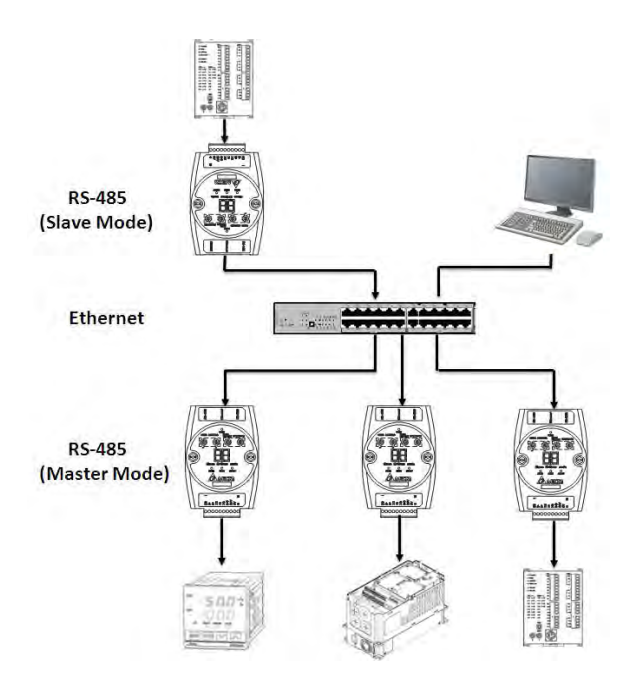

#### 1.3 功能規格

#### ■ 網路介面

| 項目      | 規格                                                               |
|---------|------------------------------------------------------------------|
| 介面      | RJ-45 with Auto MDI/MDIX                                         |
| 埠數      | 1 Port                                                           |
| 傳輸方式    | IEEE802.3, IEEE802.3u                                            |
| 傳輸線     | CAT-5e                                                           |
| 傳輸速率    | 10/100 Mbps Auto-Defect                                          |
| 通訊協定    | ICMP, IP, TCP, UDP, DHCP, SMTP, Modbus TCP, EtherNet/IP(Adapter) |
| TCP 連線數 | 16 (Client) <sup>•</sup> 8 (Server)                              |

■ 序列通訊介面 (COM1)

| 項目   | 規格                                                                          |
|------|-----------------------------------------------------------------------------|
| 介面   | Mini Din                                                                    |
| 埠數   | 1 Port                                                                      |
| 傳輸方式 | RS-232                                                                      |
| 傳輸線  | UC-PRG020-12A / UC-MS010-02A / UC-MS020-01A / UC-MS030-01A                  |
| 傳輸速率 | 110, 150, 300, 600, 1200, 2400, 4800, 9600, 19200, 38400, 57600, 115200 bps |
| 通訊協定 | MODBUS, User Define                                                         |

#### ■ 序列通訊介面(COM2)

| 項目   | 規格                                                                          |
|------|-----------------------------------------------------------------------------|
| 介面   | RJ-11                                                                       |
| 埠數   | 1 Port                                                                      |
| 傳輸方式 | RS-485                                                                      |
| 傳輸速率 | 110, 150, 300, 600, 1200, 2400, 4800, 9600, 19200, 38400, 57600, 115200 bps |
| 通訊協定 | MODBUS, User Define                                                         |

### ■ 端子台介面(COM2)

| 項目   | 規格                                                                          |
|------|-----------------------------------------------------------------------------|
| 介面   | 歐式端子台 10PIN                                                                 |
| 傳輸方式 | RS-485                                                                      |
| 傳輸距離 | 1200m                                                                       |
| 傳輸速率 | 110, 150, 300, 600, 1200, 2400, 4800, 9600, 19200, 38400, 57600, 115200 bps |
| 通訊協定 | MODBUS, User Define                                                         |

#### ■ 環境規格

| 項目           | 規格                                                                                   |
|--------------|--------------------------------------------------------------------------------------|
|              | ESD(IEC 61131-2, IEC 61000-4-2): 8KV Air Discharge                                   |
|              | EFT (IEC 61131-2, IEC 61000-4-4 ) : Power Line: $\pm$ 2KV, Digital Input: $\pm$ 2KV, |
|              | Communication I/O: ±2KV                                                              |
| 雜訊免疫力        | RS(IEC 61131-2, IEC 61000-4-3):80MHz~1GHz, 10V/m. 1.4GHz~2.0GHz, 10V/m               |
|              | Conducted Susceptibility Test(EN61000-4-6, IEC61131-2 9.10):<br>150kHz~80MHz, 3V/m   |
|              | Surge Test ( Biwave IEC61132-2, IEC61000-4-5 ) :                                     |
|              | Power line 0.5KV DM, Ethernet 0.5KV CM, RS-485 0.5KV CM                              |
| 操作環境         | 0~55℃(温度), 5~95%(濕度). 污染等級 2                                                         |
| 儲存環境         | -25~70℃(溫度), 5~95%(濕度)                                                               |
| あさせ まし パチョータ | 國際標準規範 IEC61131-2, IEC 68-2-6(TEST Fc)/ IEC61131-2 & IEC 68-2-                       |
|              | 27(TEST Ea)                                                                          |
| 標準           | IEC 61131-2, UL508 標準                                                                |

#### ■ 電氣規格

| 項目   | 規格                      |  |
|------|-------------------------|--|
| 電源電壓 | 24VDC(-15%~20%)由歐式端子台輸入 |  |
| 消耗電力 | 3W                      |  |
| 絕緣電壓 | 500V                    |  |
| 重量   | 140g                    |  |

#### 2 產品外觀及各部介紹

#### 2.1 外觀尺寸

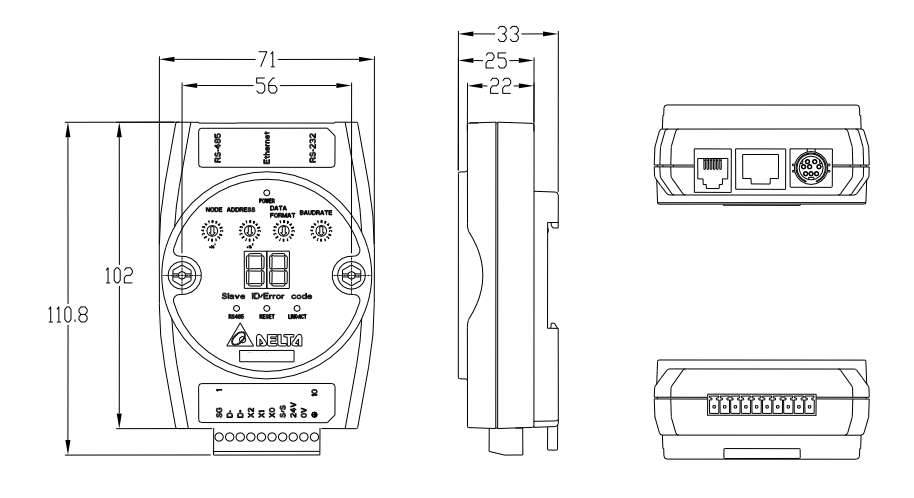

尺寸單位:mm

#### 2.2 各部介紹

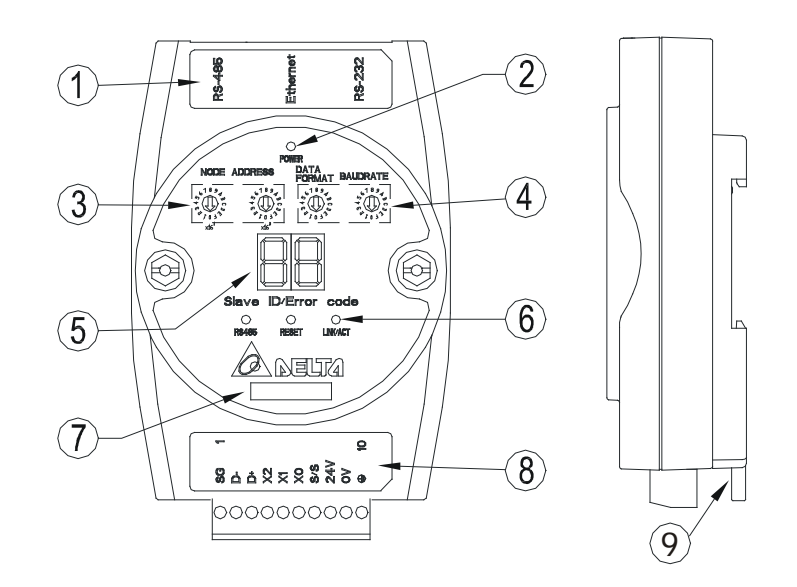

| 1. 迪訊山 KS-465、Ellellel、KS-232 6. KS-485 泪小短、Kesel 按键、Elle | fillel 泪小皮 |
|-----------------------------------------------------------|------------|
| 2. 電源指示燈 7. 模組名稱                                          |            |
| 3. 站號設定開關     8. 端子台 RS-485 連接器、數位輸入器       大地            | 點、電源輸入、    |
| 4. 通訊格式、Baud rate 設定開關 9. DIN 軌連接器                        |            |
| 5. 訊息顯示器                                                  |            |

#### 2.3 指示燈說明

| 名稱           | 燈色 | 功能        |
|--------------|----|-----------|
| POWER 指示燈    | 綠  | 電源顯示      |
| RS-485 指示燈   | 綠  | 顯示序列口通訊狀況 |
| LINK/ACT 指示燈 | 緑  | 顯示網路通訊狀況  |

#### 2.4 訊息顯示與錯誤警告

| 代碼      | 狀態 | 顯示說明            | 處理方法                                                                                                    |
|---------|----|-----------------|----------------------------------------------------------------------------------------------------|
| 01 ~ F7 | 恆亮 | 掃描模組的節點位址(正常工作) | 無需處理                                                                                                    |
| F0      |    | 回歸出廠設定值         | 無需處理                                                                                                    |
| F1      |    | 開機中             | 無需處理                                                                                                    |
| F2      |    | 工作電源電壓過低        | 檢查通訊模組的工作電源是否正常                                                                                                    |
| F3      |    | 內部錯誤·內部記憶體檢測出錯  | <ol> <li>將通訊模組重新上電,如果錯誤依然存在,進行步驟2</li> <li>將通訊模組重置,如果錯誤依然存在,退回原廠進行修復</li> </ol>                                                                                              |
| F4      |    | 內部錯誤·工廠製造流程出錯   | <ol> <li>將掃描模組重新上電,如果錯誤依然存<br/>在,進行步驟2</li> <li>將通訊模組重置,如果錯誤依然存在,退<br/>回原廠進行修復</li> </ol>                                                                                    |
| F5      | 閁爍 | 網路連接錯誤          | 確認通訊模組與網路連接正常                                                                                                    |
| F6      |    | 網路連線數超過 16 條    | 確認是否連線數過多。發生錯誤後,請將設備連線數降至15條(含)以下,才能解除錯誤警告。                                                                                                    |
| F7      |    | 通訊格式設定錯誤        | <ol> <li>軟體設置與旋鈕不同,請確認旋鈕是否正確。</li> <li>旋鈕通訊格式不正確,在 Modbus RTU<br/>模式下,資料長度只能選擇 8 bits。</li> <li>V2.06(含)以上版本,可將站號旋鈕設<br/>置為 0x00,並從 DCISoft 或網頁中重新<br/>設定站號與通訊格式。</li> </ol> |
| F8      |    | IP 衝突           | 請排除網路上與 IFD9506 相同 IP 位址的設<br>備 · 或修改 IFD9506 的 IP 位址                                                                                                    |

#### 2.5 RJ-11 接腳定義

| RJ-11 示意圖 | 端子 No. | 定義  | 說明   |
|-----------|--------|-----|------|
|           | 1      |     | N/C  |
|           | 2      |     | N/C  |
|           | 3      | D+  | 資料正極 |
|           | 4      | D-  | 資料負極 |
|           | 5      | GND | 參考地  |
| 0-1       | 6      |     | N/C  |

#### 2.6 RJ-45 接腳定義

| <b>RJ-45</b> 示意圖 | 端子 No. | 定義  | 說明     |
|------------------|--------|-----|--------|
|                  | 1      | Tx+ | 傳輸資料正極 |
|                  | 2      | Tx- | 傳輸資料負極 |
| 12345678         | 3      | Rx+ | 接收資料正極 |
|                  | 4      |     | N/C    |
|                  | 5      |     | N/C    |
|                  | 6      | Rx- | 接收資料負極 |
|                  | 7      |     | N/C    |
|                  | 8      |     | N/C    |

#### 2.7 RS-232 接腳定義

|    | 1   | T    |                     |
|----|-----|------|---------------------|
| 腳位 | 訊號  | 敘述   |                     |
| 1  |     | N/C  |                     |
| 2  |     | N/C  |                     |
| 3  |     | N/C  | /0 6 0 \            |
| 4  | Rx  | 接收資料 | 50 6 0 <sup>3</sup> |
| 5  | Тх  | 傳輸資料 |                     |
| 6  |     | N/C  |                     |
| 7  |     | N/C  |                     |
| 8  | GND | 參考地  |                     |

#### 2.8 IFD9506 站號設定

此站號為 IFD9506 本身站號,不可與 RS-485 端所連接的設備站號重複。當 IFD9506 處於正常運行狀態時,站號會顯示於訊息顯示器。建議使用旋鈕設定 IFD9506 站號, V2.04(含)以下,軟體設定無 停電保持,重新上電後,若軟體與旋鈕設定不一致,將套用旋鈕設定。V2.06(含)以上,將站號旋鈕 設置為 0x00 時,可完全使用軟體設定,重上電後所有參數都將保留上一次軟體設定值。

| 旋鈕設置 | 說明                                      |                                                                                                    |                  |
|------|-----------------------------------------|----------------------------------------------------------------------------------------------------|------------------|
| 00   | 設置為 0x00 時·重上電後參數會使用軟體設定值。V2.06(含)以上支援。 | 5<br>5<br>6<br>189<br>8<br>8<br>6<br>5<br>6<br>5<br>6<br>5<br>6<br>5<br>5<br>6<br>5<br>5<br>5<br>5<br>5<br>5<br>5<br>5 | 6 1 8 9 4 8 C    |
|      | 有效的 Modbus 通訊位址                         | ×16 <sup>1</sup>                                                                                                    | ×16 <sup>°</sup> |
| 01F6 | 不可與 RS-485 端所連接的設備站<br>號重複              |                                                                                                    |                  |

#### 2.9 資料格式與通訊速率設定

資料格式與通訊速率設定需與 RS-232/RS-485 端所連接的設備相同。建議使用旋鈕設定,通訊前請先 依照手冊設定旋鈕值。V2.04(含)以下,軟體設定無停電保持,重新上電後,若軟體與旋鈕設定不一 致,將套用旋鈕設定。V2.06(含)以上,將站號旋鈕設置為 0x00時,可完全使用軟體設定,重上電 後所有參數都將保留上一次軟體設定值。

| 旋鈕值 | 通訊格式  | 旋鈕值 | 通訊格式  |     |
|-----|-------|-----|-------|-----|
| 0   | 7-N-1 | 8   | 7-N-2 | 180 |
| 1   | 8-N-1 | 9   | 8-N-2 |     |
| 2   | 7-0-1 | A   | 7-0-2 |     |
| 3   | 8-O-1 | В   | 8-O-2 |     |
| 6   | 7-E-1 | E   | 7-E-2 | 203 |
| 7   | 8-E-1 | F   | 8-E-2 |     |

| 旋鈕值 | 鮑率(bps) | 旋鈕值 | 鮑率(bps) |
|-----|---------|-----|---------|
| 1   | 110     | 7   | 4,800   |
| 2   | 150     | 8   | 9,600   |
| 3   | 300     | 9   | 19,200  |
| 4   | 600     | А   | 38,400  |
| 5   | 1,200   | В   | 57,600  |
| 6   | 2,400   | С   | 115,200 |

#### 2.10 歐式端子台接腳定義

| 腳位 | 訊號  | 敘述       |                                                   |
|----|-----|----------|---------------------------------------------------|
| 1  | SG  | 資料傳輸參考地  |                                                   |
| 2  | D-  | 資料負極     |                                                   |
| 3  | D+  | 資料正極     | - 0                                               |
| 4  | X2  | 數位輸入點 2  | ● < 5 × × 2 + 2 0 0 0 0 0 0 0 0 0 0 0 0 0 0 0 0 0 |
| 5  | X1  | 數位輸入點 1  |                                                   |
| 6  | X0  | 數位輸入點 0  |                                                   |
| 7  | S/S | 數位輸入點參考地 | 1 10                                              |
| 8  | 24V | +24V     |                                                   |
| 9  | 0V  | 0V       |                                                   |
| 10 |     | 大地       |                                                   |

#### 3 MODBUS 通訊標準

#### 3.1 Modbus 功能碼

| 支援功能碼 | 說明                            |
|-------|-------------------------------|
| 0x01  | Read Coils                    |
| 0x02  | Read Discrete Inputs          |
| 0x03  | Read Holding Registers        |
| 0x04  | Read Input Registers          |
| 0x05  | Write Single Coil             |
| 0x06  | Write Single Register         |
| 0x0F  | Write Multiple Coils          |
| 0x10  | Write Multiple registers      |
| 0x17  | Read/Write Multiple registers |

#### 3.2 IFD9506 元件類型及元件位址

| 元件 | 二件夕拉    | MODBUS 位址     | 士授市生涯       | ⊕∽□        |  |
|----|---------|---------------|-------------|------------|--|
| 種類 |         | (Hex)         | 又拔り舵响       | <i>對</i> 日 |  |
|    |         | Discrete I    | nput        |            |  |
| RX | 數位輸入    | 0x0400~0x0402 | 0x02        | 3          |  |
|    |         | Holding Re    | egister     |            |  |
| BR | 基本暫存器   | 0x0000~0x003F | 0x03        | 64         |  |
| MB | 監控位元暫存器 | 0x2000~0x21FF | 0x03 \ 0x06 | 512        |  |
| MW | 監控字元暫存器 | 0x2200~0x23FF | 0x03 \ 0x06 | 512        |  |

#### 3.3 基本暫存器 (BR, Basic Register) 一覽表

|          | IFD9506 乙太網路通訊模組 |             |                               |        |      |  |  |  |
|----------|------------------|-------------|-------------------------------|--------|------|--|--|--|
| BR<br>編號 | 屬性               | 暫存器名稱       | 說明                            | 出廠值    | 停電保持 |  |  |  |
| 0        | R                | 機種型號        | 系統內定・唯讀;IFD9506 機種編碼=0x0200   | 0x0200 | 0    |  |  |  |
| 1        | D                | 书고 연극 뉴스    | 16 進制·顯示目前韌體版本。               |        | 0    |  |  |  |
|          |                  | 举刀 月豆 九区 44 | 例如:V1.2 → 0x0102              |        |      |  |  |  |
| 2~3      |                  |             | 保留                            |        |      |  |  |  |
| 4        | R/W              | 通訊格式設定      | 請參考通訊格式設定表                    |        | x    |  |  |  |
| 5        | R/W              | 鮑率設定        | 請參考鮑率設定表                      |        | x    |  |  |  |
| 6        | R/W              | 站號設定        | 設定站號                          |        | х    |  |  |  |
| 7~10     |                  |             | 保留                            |        |      |  |  |  |
| 11       | R/W              | 通訊逾時時間      | 設定 Modbus 模式的通訊逾時時間(單位:毫秒 ms) | 5000   | 0    |  |  |  |
| 12       | R/W              | 通訊延遲時間      | 設定每筆通訊最小的間隔時間。                | 0      | 0    |  |  |  |
| 13       | R/W              | TCP 連線閒置時間  | 設定 TCP 通訊閒置時間(單位:秒 s)         | 30     | 0    |  |  |  |
| 14~32    |                  |             |                               |        |      |  |  |  |
| 33       | R/W              | 回歸出廠設定值     |                               | 0      | Х    |  |  |  |
| 符號定      | 義:R              | 表示為只可讀取資料   | 。R/W 表示為可讀寫資料。                |        |      |  |  |  |

#### 3.4 基本暫存器內容說明

#### BR0:機種型號

[說明]

IFD9506 機種編碼=0x0200。

#### BR1: 韌體版本

[說明]

本機之韌體版本,以16進制顯示,例如:0x0100,表示韌體版本為V1.00。

### BR4:通訊格式設定

[說明]

|               | BR4 Low byte |              |       |      |       |      |       |      |       |
|---------------|--------------|--------------|-------|------|-------|------|-------|------|-------|
| 說明            | 定義與資料        | 主義與資料格式旋鈕值相同 |       |      |       |      |       |      |       |
| 內容值           | Data         | 通訊           | 格式    | Data | 通訊格式  | Data | 通訊格式  | Data | 通訊格式  |
|               | 0x00         | 7-N-′        | 1     | 0x03 | 8-O-1 | 0x08 | 7-N-2 | 0x0B | 8-0-2 |
|               | 0x01         | 8-N-′        | 1     | 0x06 | 7-E-1 | 0x09 | 8-N-2 | 0x0E | 7-E-2 |
|               | 0x02         | 7-0-         | 1     | 0x07 | 8-E-1 | 0x0A | 7-0-2 | 0x0F | 8-E-2 |
| BR4 High byte |              |              |       |      |       |      |       |      |       |
|               | B7           |              | B6~B4 | B3   | B3 B2 |      | B1    |      | B0    |

|    |                                                  | -  | -                                                   |                                                                                   |                                                  | -                          |
|----|--------------------------------------------------|----|-----------------------------------------------------|-----------------------------------------------------------------------------------|--------------------------------------------------|----------------------------|
| 說明 | RS-485 User<br>Define<br>0: Disable<br>1: Enable | 保留 | RS-232<br>User<br>Define<br>0: Disable<br>1: Enable | 模式設定<br>0: Serial Master<br>Ethernet Server<br>1: Serial Slave<br>Ethernet Client | RS-232 功能<br>0: Delta configuration<br>1: Modbus | Mode<br>0: ASCII<br>1: RTU |
|    |                                                  |    |                                                     |                                                                                   |                                                  |                            |

|     |                   | B7      | B3      | B2            | B1                  | B0    |
|-----|-------------------|---------|---------|---------------|---------------------|-------|
| 內容值 | 00000000 ( 0 )    | Disable | Disable | Serial Master | Delta configuration | ASCII |
|     | 0000001(1)        | Disable | Disable | Serial Master | Delta configuration | RTU   |
|     | 00000010 (2)      | Disable | Disable | Serial Master | Modbus              | ASCII |
|     | 00000011 (3)      | Disable | Disable | Serial Master | Modbus              | RTU   |
|     | 00000100 (4)      | Disable | Disable | Serial Slave  | Delta configuration | ASCII |
|     | 00000101 (5)      | Disable | Disable | Serial Slave  | Delta configuration | RTU   |
|     | 00000110 ( 6 )    | Disable | Disable | Serial Slave  | Modbus              | ASCII |
|     | 00000111 (7)      | Disable | Disable | Serial Slave  | Modbus              | RTU   |
|     | 00001000(8)       | Disable | Enable  | Serial Master | Delta configuration | ASCII |
|     | 10000111<br>(135) | Enable  | Disable | Serial Slave  | Modbus              | RTU   |
|     | 10001000<br>(136) | Enable  | Enable  | Serial Master | Delta configuration | ASCII |
|     | 10001001<br>(137) | Enable  | Enable  | Serial Master | Delta configuration | RTU   |
|     | 10001010<br>(138) | Enable  | Enable  | Serial Master | Modbus              | ASCII |
|     | 10001011<br>(139) | Enable  | Enable  | Serial Master | Modbus              | RTU   |
|     | 10001100<br>(140) | Enable  | Enable  | Serial Slave  | Delta configuration | ASCII |
|     | 10001101<br>(141) | Enable  | Enable  | Serial Slave  | Delta configuration | RTU   |
|     | 10001110<br>(142) | Enable  | Enable  | Serial Slave  | Modbus              | ASCII |
|     | 10001111<br>(143) | Enable  | Enable  | Serial Slave  | Modbus              | RTU   |

#### BR5: 鮑率設定

[說明]

|     |            |        | BR5 Low byt | e      |      |         |
|-----|------------|--------|-------------|--------|------|---------|
| 說明  | 定義與通訊速率    | ≤旋鈕值相同 |             |        |      |         |
|     | Data       | 通訊速率   | Data        | 通訊速率   | Data | 通訊速率    |
|     | 0x01       | 110    | 0x06        | 2,400  | 0x0B | 57,600  |
| 市应估 | 0x02       | 150    | 0x07        | 4,800  | 0x0C | 115,200 |
| 内谷值 | 0x03       | 300    | 0x08        | 9,600  |      |         |
|     | 0x04       | 600    | 0x09        | 19,200 |      |         |
|     | 0x05       | 1,200  | 0x0A        | 38,400 |      |         |
|     |            |        | BR5 High by | te     |      |         |
| 內容值 | 同 Low byte |        |             |        |      |         |

BR6:站號設定

[說明]

使用者可填入或讀取 Modbus 站號,設定完成後會馬上顯示在訊息顯示器上。

**BR11**:通訊逾時時間(ms)

[說明]

設定通訊逾時時間,預設值為 5000 毫秒 (ms)。例如: 欲手動設定通訊逾時時間 7 秒 (s) 時,可

將 BR11 寫入 7000。

**BR12**:通訊延遲時間(ms)

[說明]

設定每筆 Modbus 指令的最小間隔時間,預設值為0毫秒(ms)。例如:欲手動設定通訊延遲時間

100 毫秒 (ms) 時,可將 BR12 寫入 100。

**BR13**: TCP 連線閒置時間(s)

[說明]

設定 TCP 通訊閒置時間,預設值為 30 秒。例如: 欲手動設定通訊逾時時間 7 秒 (s) 時,可將 BR13 寫入 7。 BR33:回歸出廠設定值

[說明]

當 BR33 寫入 1 時,回歸出廠設定值,回歸後 BR33 自動清除為 0。

#### 3.5 Modbus 錯誤碼

通訊發生錯誤時 · IFD9506 回應的功能碼:主站站號+(主站送出的功能碼+0x80)+ 例外碼

(Exception Code)。支援的例外碼如下:

| 例外碼  | 說明              |
|------|-----------------|
| 0x01 | 不合法的功能          |
| 0x02 | 不合法的資料位址        |
| 0x03 | 不合法的資料值         |
| 0x04 | 從站連線失敗          |
| 0x0A | Gateway 路徑失效    |
| 0x0b | Gateway 目的裝置無回應 |

例如:當 IFD9506 收到指令為: 03 03 10 00 00 01, 而站號 03 的設備不存在或沒有回應, 待超過使

用者於 DCISoft 所設定的逾時時間, IFD9506 就會回應 03 83 0b,表示目的裝置無回應。

#### 4 監控功能

監控暫存器可讀取裝置監控表的值與監控狀態,監控裝置表請於 DCISoft 中設定。

4.1 監控位元暫存器 MB (Monitor Bit Register)一覽表

|         |       | IF             | D9506 乙太網路通訊模組                             |     |      |
|---------|-------|----------------|--------------------------------------------|-----|------|
| 編號      | 屬性    | 暫存器名稱          | 說明                                         | 出廠值 | 停電保持 |
| 0~250   |       |                | 保留                                         |     |      |
| 251~263 | R     | 監控值            | 每一個 MB 記錄 16Bit 元件的值                       | 0   | No   |
| 264~270 | R     | 監控狀態           | 每一個 MB 記錄 16Bit 元件的狀態 · 1 為正<br>常 · 0 為不正常 | 0   | No   |
| 符號定義    | : R 表 | 下為只可讀取資料。R/W 表 | -<br>長示為可讀寫資料。                             |     |      |

MB251:監控值

[說明]

每一個 MB 記錄 16Bit 元件的值。

| Bit15    | Bit14           | Bit13           | Bit12    | Bit11           | Bit10    | Bit9     | Bit8 | Bit7        | Bit6        | Bit5 | Bit4 | Bit3 | Bit2        | Bit1        | Bit0        |
|----------|-----------------|-----------------|----------|-----------------|----------|----------|------|-------------|-------------|------|------|------|-------------|-------------|-------------|
| 元件<br>16 | 元件<br><b>15</b> | 元件<br><b>14</b> | 元件<br>13 | 元件<br><b>12</b> | 元件<br>11 | 元件<br>10 | 元件 9 | 元件 <b>8</b> | 元件 <b>7</b> | 元件 6 | 元件 5 | 元件 4 | 元件 <b>3</b> | 元件 <b>2</b> | 元件 <b>1</b> |

MB264:監控狀態

[說明]

每一個 MB 記錄 16Bit 元件的狀態,1 代表正常,0 代表不正常。

| Bit15           | Bit14           | Bit13           | Bit12    | Bit11    | Bit10           | Bit9     | Bit8        | Bit7        | Bit6        | Bit5        | Bit4        | Bit3 | Bit2        | Bit1        | Bit0        |
|-----------------|-----------------|-----------------|----------|----------|-----------------|----------|-------------|-------------|-------------|-------------|-------------|------|-------------|-------------|-------------|
| 元件<br><b>16</b> | 元件<br><b>15</b> | 元件<br><b>14</b> | 元件<br>13 | 元件<br>12 | 元件<br><b>11</b> | 元件<br>10 | 元件 <b>9</b> | 元件 <b>8</b> | 元件 <b>7</b> | 元件 <b>6</b> | 元件 <b>5</b> | 元件 4 | 元件 <b>3</b> | 元件 <b>2</b> | 元件 <b>1</b> |

4.2 監控字元暫存器 MW (Monitor Word Register) 一覽表

|         |       | IF             | D9506 乙太網路通訊模組                                    |     |      |
|---------|-------|----------------|---------------------------------------------------|-----|------|
| 編號      | 屬性    | 暫存器名稱          | 說明                                                | 出廠值 | 停電保持 |
| 0-250   |       |                | 保留                                                |     |      |
| 251~350 | R     | 監控值            | 每一個 MW 記錄 1 個 Register 元件的監控值                     | 0   | No   |
| 351~357 | R     | 監控狀態           | 每一個 MW 記錄 16 個 Register 元件的狀態 ·<br>1 為正常 · 0 為不正常 | 0   | No   |
| 符號定義    | : R 表 | 下為只可讀取資料。R/W 表 | 長示為可讀寫資料。                                         |     |      |

#### MW251~MW350:監控值

[說明]

每一個 MW 記錄 1 個暫存器元件的監控值。

| MW251        | MW252        | MW253        | MW254        | MW255        | MW256        | MW257        | MW258        | MW259        | MW260        |
|--------------|--------------|--------------|--------------|--------------|--------------|--------------|--------------|--------------|--------------|
| 元件 <b>1</b>  | 元件 <b>2</b>  | 元件 <b>3</b>  | 元件 <b>4</b>  | 元件 <b>5</b>  | 元件 <b>6</b>  | 元件 <b>7</b>  | 元件 <b>8</b>  | 元件 <b>9</b>  | 元件 <b>10</b> |
| MW341        | MW342        | MW343        | MW344        | MW345        | MW346        | MW347        | MW348        | MW349        | MW350        |
| 元件 <b>91</b> | 元件 <b>92</b> | 元件 <b>93</b> | 元件 <b>94</b> | 元件 <b>95</b> | 元件 <b>96</b> | 元件 <b>97</b> | 元件 <b>98</b> | 元件 <b>99</b> | 元件 100       |

MW351:監控狀態

[說明]

每一個 MW 記錄 16Bit 元件的狀態 · 1 代表正常 · 0 代表不正常 ·

| Bit15 | Bit14 | Bit13 | Bit12 | Bit11     | Bit10     | Bit9 | Bit8 | Bit7     | Bit6     | Bit5 | Bit4 | Bit3     | Bit2     | Bit1     | Bit0     |
|-------|-------|-------|-------|-----------|-----------|------|------|----------|----------|------|------|----------|----------|----------|----------|
| 元件    | 元件    | 元件    | 元件    | 元件        | 元件        | 元件   | 元件   | 元件       | 元件       | 元件   | 元件   | 元件       | 元件       | 元件       | 元件       |
| 16    | 15    | 14    | 13    | <b>12</b> | <b>11</b> | 10   | 9    | <b>8</b> | <b>7</b> | 6    | 5    | <b>4</b> | <b>3</b> | <b>2</b> | <b>1</b> |

#### 5 軟體設定

本章節介紹如何透過 DCISoft 軟體介面,設定 IFD9506,並解釋各設定頁的欄位。IFD9506 的設定功能 是使用 UDP port 20006,須注意防火牆的相關設定。以下細部說明如何開啟設定頁,以及各欄位的功 能。

#### 5.1 DCISoft 通訊設定及搜尋模組

- 廣播搜尋
- 1. 打開 PC 端的 DCISoft · 點選搜尋網路模組。

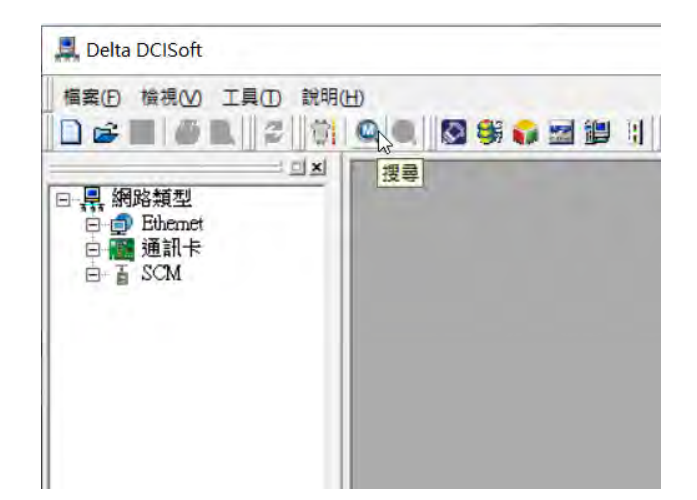

2. 會將搜尋到的網路模組顯示出來

| 🧧 楣案(E) 檢視(M) 工具(E) 視 : | 5 (W) 説明(H)<br>@ @    🐼 😂 ன 御 副    🔍 🗮 🗖 🖪 🔊 |
|-------------------------|----------------------------------------------|
| □ 三<br>                 | #000<br>136<br>IFD9506                       |

3. 滑鼠移至欲設定的模組上,點選二下即可進入設定頁面,第一頁為顯示裝置的基本狀態。

| 模組       | IFD9506           |  |
|----------|-------------------|--|
| P地址      | 192.168.1.15      |  |
| MAC 地址   | 00:18:23:53:AD:06 |  |
| 韌體版本     | 2.05              |  |
| DI/DO 點數 | 3/0               |  |

5.2 基本設定

基本設定包含了模組名稱、網路相關功能設定、以及序列通訊的參數。

| 模組名稱                                                                                           | IFD9506                                                                                                    |                                                              |              |               |       |
|------------------------------------------------------------------------------------------------|----------------------------------------------------------------------------------------------------|--------------------------------------------------------------|--------------|---------------|-------|
| 主控組態                                                                                           | 序列主站                                                                                                    | •                                                            |              |               |       |
| 網路設定                                                                                           |                                                                                                    |                                                              |              |               |       |
| IP 設定                                                                                          | 固定 IP                                                                                                    | •                                                            |              |               |       |
| IP 地址                                                                                          | 192 . 168 . 1                                                                                                    | . 5                                                          |              |               |       |
| 子網路遮置                                                                                          | 255 . 255 . 255                                                                                                    | . 0                                                          |              |               |       |
| 預設閘道                                                                                           | 192 . 168 . 1                                                                                                    | . 1                                                          |              |               |       |
| □ 創新 IPv6                                                                                      | 0000 0000 0000 00                                                                                                    |                                                              |              |               |       |
|                                                                                                | 0000:0000:0000:00                                                                                                    | 00:0000:0000:0                                               | 000:000      | 0             |       |
| 通訊參敷                                                                                           | 0000:0000:0000:00                                                                                                    | 00:0000:0000:0                                               | 000:000      | 0             |       |
| 通訊參數<br>COM協定設定                                                                                | Modbus COM2 (RS-                                                                                                    | 485)                                                         | 000:000<br>- | 0             |       |
| 通訊參數<br>COM協定設定<br>鮑率                                                                          | Modbus COM2 (RS-<br>9600 - 賞                                                                                                    | 485) <u></u><br>料長度                                          | -            | 7             | •     |
| 通訊參數<br>COM協定設定<br>鲍率<br>同位檢查                                                                  | Modbus COM2 (RS-<br>9600 ▼ 賞<br>Even ▼ 停                                                                                         | 485)<br>中長度<br>上位元                                           | -            | 7             | •     |
| <ul> <li>通訊參數</li> <li>COM協定設定</li> <li>鲍率</li> <li>同位檢查</li> <li>模式</li> </ul>                | Modbus COM2 (RS-<br>9600                                                                                                    | 485)<br>料長度<br>上位元<br>號                                      |              | 7<br>1<br>136 |       |
| <ul> <li>通訊參數</li> <li>COM協定設定</li> <li>鲍率</li> <li>同位檢查</li> <li>模式</li> <li>計時器設定</li> </ul> | Modbus COM2 (RS-<br>9600 ▼ 賞:<br>Even ▼ 停:<br>ASCII ▼ 始                                                                          | 485)<br>485)<br>科長度<br>上位元<br>號                              | -            | 7<br>1<br>136 | 1 1 1 |
| 通訊参數<br>COM協定設定<br>鲍率<br>同位檢查<br>模式<br>計時器設定<br>Keep Alive Time (s)                            | Modbus COM2 (RS-<br>9600 		 寶<br>Even 		 停<br>ASCII 		 站<br>30 (5                                                                | 485)<br>485)<br>中長度<br>上位元<br>號                              | -            | 7<br>1<br>136 |       |
| 通訊參數<br>COM協定設定<br>動率<br>同位檢查<br>模式<br>計時器設定<br>Keep Alive Time (s)<br>Modbus 逾時 (ms)          | Modbus COM2 (RS-         9600 ▼       資         Even ▼       停         ASCII ▼       始         30       (5         5000       (5 | 485)<br>485)<br>中長度<br>上位元<br>歳<br>- 60000 s)<br>- 60000 ms) | •            | 7<br>1<br>136 |       |

1. 模組名稱:

在網路上可能會有多台 IFD9506 · 為了分辨 IFD9506 是否是使用者所要控制的模組 · 可設定模 組名稱 · 在搜尋時可明確的分辨各個設備 ·

2. 主控組態:

可選擇序列主站、序列從站或串列設備伺服器模式,操作模式說明請參閱第六章。

3. 網路設定功能:

可啟用 DHCP 自動設定網路或使用 Static IP (固定 IP),其他相關設定值請洽網管人員。

(1) IP 設定:

選擇 IP 取得的方式,有靜態或動態二個選項。

固定 (Static IP): 也就是由使用者預先設定或手工修改。

動態(DHCP):則是透過伺服器端(Server)自動更新,區域網路上必需有伺服器的存在。

| 選項 | 敘述                                              |
|----|-------------------------------------------------|
| 固定 | 使用者自行輸入 IP 位址·子網路遮罩·預設閘道                        |
| 動態 | 詢問 DHCP 伺服器 · 由 DHCP 伺服器提供 IP 位址 · 子網路遮罩 · 以及閘道 |

(2) IP 位址:

IP 位址就是設備在網路上的地址,每一個連接網路的設備都必需有 IP 位址。如果使用錯誤的 IP 位址,就會導致無法連線,甚至可能造成其它設備無法連線。有關 IP 位址的設定,請詢問 網路管理員。IFD9506 的 IP 預設值為 192.168.1.5。

(3) 子網路遮罩:

子網路遮罩(Subnet Mask)是用來設定子網路的重要參數,用來判斷目的設備的 IP 位址是 否與本地設備在相同子網路中。如發現目的位址不在相同的子網路中,則設備會將該封包傳送 至閘道,由閘道將該封包傳送到別的子網路。如果設定錯誤,將可能造成目的設備無法與 IFD9506 正常通訊。判斷的方法為將自己的 IP 和目的設備的 IP 分別和 Subnet Mask 做位元 AND (bitwise AND operator),若兩個值相同就是在同一個子網路中。IFD9506 的子網路遮罩 預設值為 255.255.255.0。

(4) 預設閘道:

閘道「Gateway」是兩個不相同子網路的網路窗口‧讓不同子網路的二個端點‧也能達到通訊 的功能‧例如區域網路要跟廣域網路做連接‧就需一個 Gateway 做通訊的橋樑。閘道器的 IP 一定要和 IFD9506 在同一個子網路之中。IFD9506 的閘道預設值為 192.168.1.1。

4. 通訊參數設定:

- (1) COM 協定設定:可切換通訊 COM 口與通訊協議,包含 RS-485(Modbus/User Define)
   和 RS-232(Modbus/User Define)。
  - 使用 RS-232 做為通訊口時,只能使用乙太網路設定 IFD9506。
  - 當主控組態為串列設備伺服器模式時 · 限定使用 User Define 模式 (UD Link)。
- (2) 通訊模式:可設定序列資料使用 ASCII 或是 RTU 模式通訊。

- (3) 通訊格式與站號:可設定序列通訊使用的通訊格式與站號。V2.04(含)以下,軟體設定無停電保持,重新上電後,若軟體與旋鈕設定不一致,將套用旋鈕設定。V2.06
   (含)以上,將站號旋鈕設置為 0x00時,可完全使用軟體設定,重上電後所有參數都將保留上一次軟體設定值。
- 5. 計時器設定:

可設定 TCP 通訊閒置時間、通訊逾時時間、每筆通訊的最小通訊延遲時間。

5.3 郵件設定

E-Mail 是 Electronic Mail 的縮寫,即電子郵件,是經由網路達到傳遞信件的目的。IFD9506 擁有 Email 功能,使用者可先預存一段文字訊息,可以是描述狀態的訊息,或者是錯誤訊息,此段文字訊息 會存放在 E-Mail 的主旨當中,當觸發 E-Mail 條件成立時,IFD9506 會將使用者預設的訊息,以 E-Mail 方式,傳送給使用者。

1. 郵件警報設定:

總共有3個郵件警報可設定,當正方格內被點選時代表這個警報致能。觸發條件有高準位 觸發和低準位觸發二種可供使用者選擇。

2. 外寄郵件伺服器 (SMTP Server):

當警報 1 被觸發時 · E-Mail 會先寄送到外寄郵件伺服器 · 再由郵件伺服器傳送到所指定的 位址 · 例如有封 E-Mail 要傳送到 Test@delta.com.tw · 外寄郵件伺服器 IP 為: 192.168.0.1 · 此封 E-Mail 會先傳送到外寄郵件伺服器 · 再由伺服器傳送到 Test1@delta.com.tw 收件者。

3. 寄件者 E-mail:

此郵件傳送來源,即告知收件者此郵件的寄件者(最多只能 63 個英文字元)。

4. 郵件主旨:

在空格上可輸入文字訊息,此段文字訊息會放置在郵件主旨,並寄送給收件者,IFD9506 可有 1~3 個郵件主旨(每一個主旨最多只能 63 個英文字元)。

5. 收件者 E-mail:

郵件收件者·即郵件所要送達的位址·可輸入 10 組位址。根據警報的設定將郵件傳送給 設定的位址(每一個郵件位址的長度最多只能 63 個英文字元)。

例如:如上圖所示·代表當警報1被觸發時·會發送郵件到 Test1@delta.com.tw·當警報2 被觸發時·會發送郵件到 Test2@delta.com.tw。

注意事項:

- (1) 在網路中必需有郵件伺服器的存在,才正確的送出電子郵件。當我們傳送一電子郵件,郵件會送往郵件伺服器,再由郵件伺服器傳送到所指定的位址。
- (2) IFD9506 郵件功能不支援需要帳號、密碼的郵件伺服器,也不支援加密協議,如 SSL、TLS等。

5.4 監控設定

僅限使用於序列主站模式下的 Modbus 通訊協定 · 經由序列端口讀取指定位址的資料 · 資料可暫存在 IFD9506 · 達到快存取資料的目標 ·

| it De | evice   Wor | d Device        |                 |    |   |    |     |                 |                 |      |
|-------|-------------|-----------------|-----------------|----|---|----|-----|-----------------|-----------------|------|
|       | 装置站         | MODBUS<br>(Hex) | MODBUS<br>(Dec) | 數量 | - |    | 装置站 | MODBUS<br>(Hex) | MODBUS<br>(Dec) | 位元狀態 |
| 1     |             |                 |                 |    |   | 1  |     |                 |                 |      |
| 2     |             |                 |                 |    |   | 2  |     |                 |                 |      |
| 3     |             |                 |                 |    |   | 3  |     |                 |                 |      |
| 4     |             |                 |                 |    |   | 4  |     |                 |                 |      |
| 5     |             |                 |                 |    |   | 5  |     |                 |                 |      |
| 6     |             |                 |                 |    |   | 6  |     |                 |                 |      |
| 7     |             |                 |                 |    |   | 7  |     |                 |                 |      |
| 8     |             |                 |                 |    |   | 8  |     |                 |                 |      |
| 9     |             |                 |                 |    |   | 9  |     |                 |                 |      |
| 10    |             |                 |                 |    |   | 10 |     |                 |                 |      |
| 11    |             |                 |                 |    |   | 11 |     |                 |                 |      |
| 12    |             |                 |                 |    |   | 12 |     |                 |                 |      |
| 13    |             |                 |                 |    |   | 13 |     |                 |                 |      |
| 14    |             | -               |                 |    |   | 14 |     |                 |                 |      |
| 15    |             |                 |                 |    |   | 15 |     |                 |                 |      |
| 16    |             |                 |                 |    | + | 16 |     |                 |                 |      |

1. Bit Device :

提供設定序列從站 Bit 型態的裝置位址,可讀取指定從站相對位址的內容值。

- 裝置站號: 輸入 IFD9506 所連接 Modbus 裝置從站站號。
- MODBUS 位址欄位擇一輸入即可。
- MODBUS (Hex): 輸入從站 16 進位 4 位數絕對位址 · 如台達 DVP PLC MO 位址為 0x0800。
- MODBUS (Dec): 輸入從站 10 進位 6 位數絕對位址 · 如台達 DVP PLC M0 位址為 002049。
- 數量:以輸入的 MODBUS 位址為起點,往後讀取的筆數。
- 2. Word Device :

提供設定序列從站 Word 型態的裝置位址,可讀取指定從站相對位址的內容值。操作方式 與 Bit Device 相同。 3. 開始監視:

輸入完從站資訊後·按下"套用"·DCISoft 會自動開始線上監視·此監視功能僅支援透過 Ethernet 連線。

當現在值欄位顯示為 X 時,表示 IFD9506 讀取序列從站失敗,請確認資料格式與通訊速率是否正確,並確認通訊線是否正確連接。

|    | 盔华酸化            | 郭仲設在   N        | IP motes.       | AE   1/2 40 19 | ER   I | P 110 //6 | [] 使用者目言        | 」  女王說正         |                 |       |     |    |
|----|-----------------|-----------------|-----------------|----------------|--------|-----------|-----------------|-----------------|-----------------|-------|-----|----|
| De | evice Wor       | d Device        |                 |                |        |           |                 | 1               |                 |       |     |    |
|    | <b>装置站</b><br>號 | MODBUS<br>(Hex) | MODBUS<br>(Dec) | 數量             | Ĥ      |           | <b>装置站</b><br>號 | MODBUS<br>(Hex) | MODBUS<br>(Dec) | 現在值   | 型態  | í. |
| 1  | 1               | 0000            | 400001          | 5              |        | 1         | 1               | 0000H           | 400001          | H0000 | Hex | +  |
| 2  | 2               | 0000            | 400001          | 5              |        | 2         | 1               | 0001H           | 400002          | H0000 | Hex | •  |
| 3  |                 |                 |                 |                |        | 3         | 1               | 0002H           | 400003          | H0000 | Hex | •  |
| 4  |                 |                 |                 |                |        | 4         | L               | 0003H           | 400004          | H0000 | Hex | •  |
| 5  |                 |                 |                 |                |        | 5         | 1               | 0004H           | 400005          | H0000 | Hex |    |
| 6  |                 |                 |                 |                |        | 6         | 2               | 0000            | 400001          | х     | Hex | •  |
| 7  |                 |                 |                 |                |        | 7         | 2               | 0001            | 400002          | х     | Hex | •  |
| 8  |                 |                 |                 |                |        | 8         | 2               | 0002            | 400003          | х     | Hex | •  |
| 9  |                 |                 |                 |                |        | 9         | 2               | 0003            | 400004          | Х     | Hex | •  |
| 0  |                 |                 |                 |                |        | 10        | 2               | 0004            | 400005          | Х     | Hex | •  |
| 1  |                 |                 |                 |                |        | 11        |                 |                 |                 |       | Hex | •  |
| 2  |                 |                 |                 |                |        | 12        |                 |                 |                 |       | Hex | •  |
| 3  |                 |                 |                 |                |        | 13        |                 |                 |                 |       | Hex | •  |
| 4  |                 |                 |                 |                |        | 14        |                 |                 |                 |       | Hex | •  |
| 5  |                 |                 |                 |                |        | 15        |                 |                 |                 |       | Hex | •  |
| 6  |                 |                 |                 |                | -      | 16        |                 |                 |                 |       | Hex | •  |

Note :

- 預設為常態啟動快取模式,監視的位元及字組個數最多可設定 100 組從站資料。
   在快取模式下,使用者欲讀取的資料皆直接從 IFD9506 暫存區回傳加速回傳的
   速度。
- 使用 Hex 輸入通訊位址時 · 預設使用讀取功能碼 0x02(bit)與 0x03
   (word) · 如欲使用 0x01 與 0x04 功能碼讀取 · 請修改 Dec 欄位為 0 開頭(如 000001)與 3 開頭(如 300001)。

### Ethernet 通訊轉換模組 IFD9506

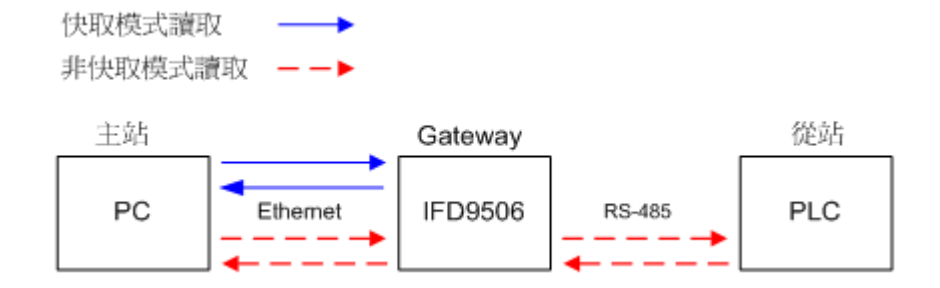

需注意兩頁監控列表中的站號皆存在,或是在不需使用的情況下保持列表淨空, 當 IFD9506 找不到監視對象,將造成通訊異常。

5.5 從站模式

從站模式為接收 Modbus 端傳來的指令轉送到網路,於欄位中輸入從站站號及中繼的 IP 位址。

裝置站號: PLC 從站站號(Gateway 站號與 PLC 站號不可相同)

中繼 IP 位址: 輸入接收端的 IP 位址。

5.6 IP 過濾

IP 過濾是使用來限制網路端的連線,以免不確定的 IP 通訊,防止一些錯誤發生,只有在所設定的 IP 範圍內,才能建立連線,其餘的 IP 位置會拒絕連線。

1. 啟動 IP 過濾功能:

可勾選開啟。啟動之後會依所設定好的資料,進行 IP 過濾功能。

2. IP 位址:

容許建立連線的 IP 位址,最多可設八組。

3. 子網路遮罩:

容許建立連線 IP 的子網路遮罩。判斷的方法為將容許的 IP 和目的設備的 IP 分別和子網路 遮罩做位元 AND (bitwise AND operator)·若兩個值相同則設備就在容許的網路中。例如 IP 設定 192.168.0.1 · 子網路遮罩為 255.255.255.255 · 則容許建立連線的 IP 僅有 192.168.0.1;若子網路遮罩為 255.255.255.0 則容許建立連線的 IP:192.168.0.0 ~ 192.168.0.255。

#### 5.7 使用者自訂

使用者可自行定義欲傳送之資料格式,使用者自訂設定包含了自訂固定長度、起始項目和停止項目。

■ 選擇使用 RS-232 (User Define COM1)或 RS-485 (User Define COM2)連接裝置

| COM協定設定 | User Define | COM2 (RS-485) | -   |   |
|---------|-------------|---------------|-----|---|
| 鮑率      | 9600        | 資料長度          | 8   | - |
| 同位檢查    | Even        | 停止位元          | 1   | - |
| 模式      | RTU         | 站號            | 136 | - |

按下套用後,切換至使用者自訂頁面,請於對映的區塊設定參數,可自訂資料固定長度,或是 資料起始項目和資料停止項目

| OM1 (RS-232)- |                       |          |
|---------------|-----------------------|----------|
| 序列主站          |                       |          |
| 聽取埠號碼         | 20000                 |          |
| <b>应</b> 利從站  |                       |          |
| 137 JUCAH     |                       |          |
| 目的IP地址        | 0.0.0.0 目的埠號碼         | 20000    |
| ┏ 固定長度        | 1 位元組                 |          |
| ┏ 起始項目        | 1 位元組,起始字元(16進制)      | 3A 00 00 |
| ┏ 停止項目        | 2 (16進制)              | OD OA OO |
|               | , –                   |          |
| DM2 (RS-485)  |                       |          |
| 序列主站          |                       |          |
| 聽取埠號碼         | 20001                 |          |
| 序列從站          |                       |          |
| 目的IP地址        | 0.0.0.0 目的堤號碼         | 20001    |
|               | 1                     | 1        |
| ▼ 固定長度        | 20 位元組                |          |
| 匚 耙始顶日        | 1 (位元组) 把始字元 (16) 推制) | 3A 00 00 |

1. 聽取埠/目的埠號碼:

設定範圍 1024~65535。

當 IFD9506 作為序列主站時,須設定自身聽取埠號碼,Ethernet 客戶端/主站需使用此埠號連接。當 IFD9506 作為序列從站時,須設定 Ethernet 服務端/從站的 IP 位址與其開放 連接之目的埠號碼。

- 2. 封包條件設定請參考第 6.4 節說明。
- 5.8 虛擬序列埠

虛擬序列埠(Virtual COM)主要功能為將傳送至序列埠(RS-232/RS-485)的數據轉換到網路

(Ethernet) °

- 1. COM 協定設定選擇使用者定義協定(User Define COM1/2)
- 2. 切換至使用者自訂頁面,設定聽取埠號碼。
- 3. 打開虛擬序列埠設定頁面

🗋 😅 🚍 🎒 🗶 🎜 🎁 🔍 🔍 🔯 😂 😂 😫 🔡 🗮 📇 🖂 🏹

| )M P <= | Create                                     | ×      |
|---------|--------------------------------------------|--------|
|         | COM Port COM2<br>IP Address<br>Listen Port |        |
|         | Module Name                                |        |
| _       | OK                                         | Cancel |

- 4. 設定電腦端使用的 COM Port 名稱、IFD9506 的 IP 位址、聽取埠號與模組名稱
- 5. 選擇後按下 OK 將自動匯入裝置相關資訊。按 OK 即設定完成

| Create<br>Parameter                   |                                |                           |
|---------------------------------------|--------------------------------|---------------------------|
| COM Port<br>IP Address<br>Listen Port | COM2<br>192.168.1.135<br>20001 | VirtualCOM Create succeed |
| Module Name                           | IFD9506                        |                           |

6. 設定成功後,於裝置管理員可以看到所設定的虛擬序列埠

5.9 安全設定

使用者在設計好 IFD9506 的功能及網路環境·為防被不當更改設定值·此時可設定密碼·將 IFD9506 的設定上鎖。

| 密碼       |   | 宿住高型 |  |
|----------|---|------|--|
| 密碼設定     |   |      |  |
| ▶ 修改     |   |      |  |
| 密碼       |   |      |  |
| 密碼確認     |   |      |  |
| 回歸出廠設定   |   |      |  |
| 厂 回歸出廠設定 | 值 |      |  |
|          |   |      |  |

1. 密碼設定:

勾選修改以設定密碼。

2. 密碼:

設定個人密碼,密碼最大的長度為4個字元。輸入"空白"可解除密碼保護功能。

3. 密碼確認:

再重填一次新密碼。

注意事項:

密碼鎖定之後,所有的頁面必需先解開密碼才能做設定,假如已上鎖而密碼遺忘,可從 RS-232 通訊口開啟 IFD9506,並將 IFD9506 重新回歸出廠設定值,此時所有設定值將會 回到出廠設定值。

5.10 回歸出廠設定值

對 IFD9506 的設定·在多次的設定更改後·欲清除之前的所有設定回到出廠設定值·可在回歸出廠設 定值的頁面·勾選回歸出廠設定值的選項。

| 1709506<br>預覽   基本設定   郵件設定   監視設定 | 從站模式   IP 過濾   使用者自訂 安全設定                       |             |
|------------------------------------|-------------------------------------------------|-------------|
| 登入<br>密碼                           |                                                 |             |
| - 密碼設定<br>▽ 修改<br>密碼<br>密碼確認       |                                                 |             |
| 回歸出廢設定<br>☞ 回歸出廢設定値                | 1FD9506       2     回歸出廢設定値       基(型)     否(型) |             |
|                                    |                                                 |             |
|                                    |                                                 | 確定 取消 套用(丛) |

回歸出廠設定值:

勾選"回歸出廠設定值"的選項,並且按"是(Y)"鈕,IFD9506的所有參數與選項,將回到 出廠設定值。 注意事項:

- 由 RS-232 通訊口對 IFD9506 做回歸出廠設定值,無論是否密碼鎖定,都可以執行。執行回歸出廠設定值需花費時間約 10 秒,此期間請不要關閉電源。另外也可以在上電期間持續戳按 Reset 按鈕 2 秒來回歸出廠設定值。
- 恢復出廠值後,請重新上電。

#### 6 操作模式設定

6.1 操作前設定

上電前請先將旋鈕設置完成,參考第 2.8 節 IFD 站號設定、第 2.9 節資料格式與通訊速率設定。V2.04 (含)以下,軟體設定無停電保持,重新上電後,若軟體與旋鈕設定不一致,將套用旋鈕設定。V2.06 (含)以上,將站號旋鈕設置為 0x00 時,可完全使用軟體設定,重上電後所有參數都將保留上一次軟 體設定值。站號設置不可與序列端口任一設備重複,通訊格式與速率旋鈕需與序列端口(RS-232 或 RS-485)連接的設備相同。

使用者須使用 DCISoft 設定 IFD9506 的操作模式,共有三種模式可以選擇:序列主站、序列從站、串 列設備伺服器。

| 模組名稱 | IFD9506 |          |
|------|---------|----------|
| 主控組態 | 序列主站    | <b>•</b> |
|      | 序列主站    |          |
| 路設定  |         |          |
|      | 串列設備伺服器 |          |

**主站與從站模式**:一問一答,上位機須於收到回應後或是超過逾時時間才可進行下一次通訊。

**串列設備伺服器模式**:雙向溝通,須先由 Ethernet 端建立連線,之後則不受問答限制。例如:主站可 做一次詢問、多次接收,或是不詢問、純接收之用途。

主站與從站模式皆可於 DCISoft 中選擇使用 RS-485 或是 RS-232 做為序列端通訊口;通訊協定可以 選擇 Modbus 通訊或是 User Define 通訊(UD Link)<sup>。</sup>串列設備伺服器模式只能選擇 UD Link 模式。

### Ethernet 通訊轉換模組 IFD9506

| ─通訊參數──── |                                                                           |     |
|-----------|---------------------------------------------------------------------------|-----|
| COM協定設定   | Modbus COM2 (RS-485)                                                      | •   |
| 鮑率        | Modbus COM1 (RS-232)<br>Modbus COM2 (RS-485)<br>User Define COM1 (RS-232) | 7 💌 |
| 同位檢查      | User Define COM2 (RS-485)                                                 | 2 🗸 |
| 模式        | ASCII ▼ 站號                                                                | 2 * |

6.2 序列主站模式(Serial Master Mode)

IFD9506 做為序列通訊主站 · 轉傳 Ethernet 客戶端/主站發出的通訊指令至序列端從站(RS-485 或 RS232)· 等待收到序列從站回應後 · 再將回應送回 Ethernet 客戶端/主站 ·

● 網路架構

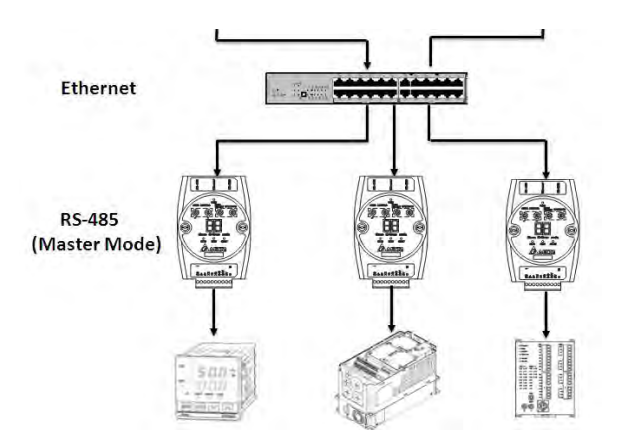

● 操作步驟

設定主控組態為序列主站 · COM 協定可選擇 Modbus 模式或 User Define 模式 · 通訊端口可選

擇 RS-485 或 RS-232。

以下說明 Modbus 模式操作方式, User Define 模式請見第 6.4 節說明。

● Modbus 主站

IFD9506 作為 Modbus 序列主站時,Ethernet 端口作為 Ethernet 服務端/從站,會將從

Ethernet 客戶端/主站送來的 Modbus TCP 指令轉為 Modbus 指令轉傳至序列端,故 Modbus

TCP 指令需要正確對應到序列通訊端口設備的站號。

例如 IFD9506 站號為 2 · 序列設備站號為 3 · 當收到的 Modbus TCP 指令為:

1. "00 00 00 00 00 06 02 03 10 00 00 01" · 站號為 2 · 會由 IFD9506 自行回應。

- 2. "00 00 00 00 00 00 06 03 03 10 00 00 01",站號不為 2,將根據所選擇的通訊格式(ASCII 或 RTU),被 IFD9506 轉為 Modbus 指令傳送給序列設備,序列設備就會接收到此指令。
  可使用裝置監控表確認序列端從站的通訊狀況,參考第 5.4 節監控設定,IFD9506 會自動使用
  0x03 功能碼發送 Modbus 指令給設定好的裝置,如下圖,IFD9506 會預先將資料監控表取得
  的資料存放於內部暫存區,因此也可加快上位機資料的效率,「現在值」顯示為 X 時,代表目
  前通訊異常。
- ※ 注意 1: Modbus TCP 主站對 IFD9506 建立的連線數不可超過上限 16 條,若超過, IFD9506 會直接拋棄此連線。需在 Ethernet 客戶端/主站注意連線數量,也可於 DCISoft 縮短連線保持時間,避免過多閒置連線,計時器參數設定請參考第 6.6 節計時器設定說明。
- ※ 注意 2:可容許 Modbus TCP 主站同時發送多筆詢問,但由於序列資料傳輸限制一次執行一筆,因 此乙太網路端收到的資料會在 IFD9506 內部暫存區中排隊,待序列端陸續處理,當通訊量大時,請 評估增加逾時等待時間。
- 6.3 序列從站模式 (Serial Slave Mode)

IFD9506 做為序列從站,序列主站透過 RS-232 或 RS-485 連接 IFD9506, IFD9506 的乙太網路通訊 口連接 Ethernet 服務端/從站。通訊指令由序列端的主站發出, IFD9506 將指令轉傳至乙太網路後,等 待收到 Ethernet 服務端/從站回應後,再將回應送至序列通訊主站。

● 網路架構

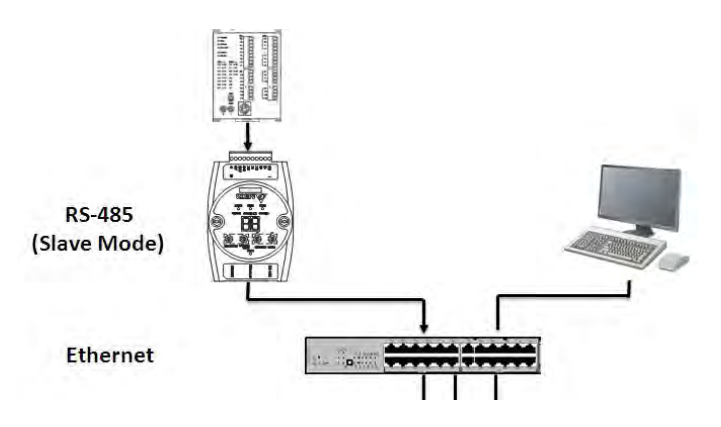

● 操作步驟

設定主控組態為序列從站,COM 協定可選擇 Modbus 模式或 User Define 模式,通訊端口可選擇 RS-485或 RS-232。以下說明 Modbus 模式操作方式,User Define 模式請見第 6.4 節說明。

● Modbus 從站

序列端設備需為 Modbus 主站 · IFD9506 會將從序列端口收到的 Modbus 指令轉為 Modbus TCP 指令傳送給 Ethernet 服務端/從站 · 此模式下無法使用裝置監視表 · 需先設定好從站模式 對應表 · 且 Modbus 指令需要包含目標 IP 的對應站號 ·

例如 IFD9506 站號為 2,序列從站模式對應表中,站號 5 對應 IP 位址為 192.168.1.58,如下 圖:

|    | 業署站等 | 中端IP邯眙       |
|----|------|--------------|
| 1  | 5    | 192.168.1.58 |
| 2  | -    |              |
| 3  |      |              |
| 4  |      |              |
| 5  |      |              |
| 6  |      |              |
| 7  |      |              |
| 8  |      |              |
| 9  |      |              |
| 10 |      |              |
| 11 |      |              |
| 12 |      |              |
| 13 |      |              |

這時收到的 Modbus 指令 (RTU 模式):

- 1. "02 03 10 00 00 01 (80 F9)" · 站號為 2 · IFD9506 會自行回應。
- "05 03 10 00 00 01 (81 4E)" · 站號為 5 · IFD9506 會將指令轉為 Modbus TCP 指令傳送給
   乙太網路端口設備 IP 位址 192.168.1.58 ·
- ※ 注意:IFD9506 對 Ethernet 服務端/從站建立的連線數不可超過上限 16 條,若超過, IFD9506 會拒絕此連線。因此需注意 Ethernet 服務端/從站連線數量,也可於 DCISoft 縮短連線保持時間,避免過多閒置連線,計時器參數設定請參考第 6.6 節計時器設定說明。

#### 6.4 使用者自定模式(User Define)

三種組態模式皆可使用使用者自定模式:

 序列主站模式:使用者需要在 DCISoft 使用者自定頁面中,相對應的通訊口(RS-232 或 RS-485)區域,設定指定的 IFD9506 聽取埠號碼。此時 IFD9506 為 Ethernet Server (從站)、乙太 網路端設備為 Ethernet Client (主站),乙太網路端設備需主動經由此埠號對 IFD9506 建立連

線。

| 基本設定 動       | 「件設定 NTP L監視設定 從站模式 IP 過濾 | 使用者自訂 安全設定 |
|--------------|---------------------------|------------|
| OM1 (RS-232) |                           |            |
| 序列主站         |                           |            |
| 聽取埠號碼        | 20000                     |            |
| 序列從站         |                           |            |
| 目的IP地址       | 0.0.0.0 目的埠號碼             | 20000      |
| ┏ 固定長度       | 1 位元組                     |            |
| □ 起始項目       | 1 位元組 + 起始字元 (16進制)       | 3A 00 00   |
| ┏ 停止項目       | 2 位元組,停止字元 (16進制)         | 0D 0A 00   |
| OM2 (RS-485) |                           |            |
| 序列主站         |                           |            |
| 聽取埠號碼        | 20001                     |            |
| 序列從站         |                           |            |
| 目的IP地址       | 0.0.0.0目的埠號碼              | 20001      |
| ☞ 固定長度       | 20 位元組                    |            |
| 「 起始項目       | 1 * 位元組 + 起始字元 (16進制)     | 3A 00 00   |

 序列從站模式:使用者需要在 DCISoft 使用者自定頁面中,相對應的通訊口(RS-232 或 RS-485)區域,設定指定的目的地 IP 位址與目的埠號碼。此時 IFD9506 為 Ethernet 客戶端/主站、 乙太網路端設備為 Ethernet 服務端/從站,當 IFD9506 序列端收到資料後,會主動以此埠號對 乙太網端口設備建立連線。

| COM2 (RS-485) |                      |          |
|---------------|----------------------|----------|
| 「序列主站         |                      |          |
| 聽取埠號碼         | 20001                |          |
| - 序列從站        |                      |          |
| 目的IP地址        | 192.168.1 .100 目的埠號碼 | 20001    |
| □ 固定長度        | 1 位元組                |          |
| □ 起始項目        | 1 位元組,起始字元 (16進制)    | 3A 00 00 |
| □ 停止項目        | 1 位元组,停止字元 (16進制)    | 0D 0A 05 |

設定頁面下方為封包判斷條件,當 IFD9506 收到的資料符合條件時,即判定為單一封包。使用者 有三種模式可以選擇:

- 不指定條件:不勾選任何條件時·IFD9506 會以封包間隔時間(1.5 個字元時間)做為封包結 束判定。
- 固定長度:勾選固定長度後,無法設定起始與停止項目,此時 IFD9506 會以封包長度作為封包
   結束判定,單位為 Byte。資料過長會截到對應長度,過短則會丟棄此封包,不做轉傳或回傳。
- 固定起始或停止項目:固定項目與起始項目可同時選擇,不可與固定長度並用。選擇後,可設定1到3個指定字元作為判斷條件。

#### 6.5 串列設備伺服器模式(Serial Device Server Mode, P2P Mode)

IFD9506 在此模式下支援雙向通訊,不限定一問一答,只支援 User Define 通訊協定,但不支援使用 者自定頁面的設定,IFD9506 會轉傳所有收到的資料,相當於不指定條件,會以 1.5 個字元時間做為 封包結束判定。通訊開始時,乙太網路端口設備需先對 IFD9506 建立連線,之後 IFD9506 才能利用此 連線轉傳序列端口收到的資料。

使用 RS-485 時,須注意指令流程控制,RS-485 端口無法全雙工通訊,若乙太網端與序列端口同時發送指令時,序列端設備將無法正確接收,會導致通訊錯誤。因此務必確認一次只能有一台設備發送詢問或是回應。

#### 6.6 計時器設定

IFD9506 有三個重要的時間參數:

| 一計時器設定—————         |      |                |
|---------------------|------|----------------|
| Keep Alive Time (s) | 30   | (5 - 60000 s)  |
| Modbus 逾時 (ms)      | 5000 | (5 - 60000 ms) |
| 延遲時間 (ms)           | 0    | (0 - 60000 ms) |
|                     |      |                |

● 連線保持時間(Keep Alive time)

#### 適用模式:序列主站、序列從站、串列設備伺服器

當通訊閒置時 · IFD9506 會依照此設定時間主動對 Ethernet 客戶端/主站或 Ethernet 服務端/ 從站關閉連線 · 避免閒置連線佔滿連線數(上限為 16 條 · 達到上限後將拒絕連線或拒絕再被 連線) · 一般使用時 · 此設定值不會超過預設值 · 避免閒置連線保持太久 · 唯有在 Ethernet 客 戶端/主站不具有重連機制 · 或是 Ethernet 服務端/從站只有單一條連線時 · 會將此設定值加 大 · 避免斷線 · 此設定值須大於 Modbus 逾時設定值 · 避免在 Modbus 逾時前斷線 ·

● Modbus 逾時

#### 適用模式:序列主站、序列從站

當序列端從站或是 Ethernet 服務端/從站超過此值無回應 Modbus/Modbus TCP 指令時, IFD9506 會對 Ethernet 客戶端/主站或是序列端主站回應 0x0B 錯誤碼。例如,站號 1 逾時未 回應 Modbus 0x03 功能碼時, IFD9506 會回應主站 " 01 83 0B "。請依搭配產品回應時間調 整此參數,參數需小於上位機的逾時設定。 ● 延遲時間

#### 適用模式:序列主站

一般用於 RS-485 通訊架構,當 RS-485 端通訊頻繁失敗時,可以稍微增加此參數。由於 RS-485 為半雙工通訊,無法同時讀寫,通訊時設備會反覆切換傳送與接收模式。若 RS-485 端從 站切換速度不夠快時,可能導致 IFD9506 傳送過去的封包遺失或從站接收不完全,此時建議 從最小值開始以毫秒為單位適量增加延遲時間設定值,可使通訊順暢。此設定值為經驗參數, 需視搭配設備效能現場長時間測試與調整。

#### 7 EtherNet/IP 通訊標準

7.1 支援版本

| 設備/軟體       | 版本       |
|-------------|----------|
| IFD9506     | V2.04 以上 |
| DCISoft     | V1.21 以上 |
| EIP Builder | V1.07 以上 |

#### 7.2 支援功能

僅支援序列主站模式 · EtherNet/IP 主站 (Scanner) 可透過隱性報文 (Implicit Message) 或顯性報文

(Explicit Message),與序列端設備通訊:

(1) 隱性報文

EtherNet/IP 主站可對 IFD9506 建立資料交換 · 讀取 IFD9506 裝置監視表內容 (僅限讀取 · 不可寫 入 )。

EIP Scanner IO Connection IFD9506 (EIP Adapter/Modbus Master) Data Monitor Modbus Slave

| IFD9506 資料交換暫存區   | 說明              |  |
|-------------------|-----------------|--|
| OUTPUT [0 - 127]  | 系統保留            |  |
| INPUT [0 - 127]   |                 |  |
| INPUT [128 - 227] | Word 裝置監控表資料對應區 |  |
| INPUT [228 - 234] | Bit 裝置監控表資料對應區  |  |

#### (2) 顯性報文

EtherNet/IP 主站可將 Modbus 指令放在顯性報文中‧傳送到 IFD9506‧支援多筆讀取與單筆寫入‧ IFD9506 會將 Modbus 指令轉傳至序列從站‧並將序列從站的回應回傳給 EtherNet/IP 主站。

EIP Scanner Explicit Message IFD9506 (EIP Server/Modbus Master) Modbus Command Modbus Slave

| EtherNet/IP 通訊參數設定 |                                                                  |  |  |  |
|--------------------|------------------------------------------------------------------|--|--|--|
| Service Code       | 0x32                                                             |  |  |  |
| Class Code         | 0x64                                                             |  |  |  |
| Instance           | 0x01                                                             |  |  |  |
| Attribute          | 0x03                                                             |  |  |  |
| Service data       | Modbus 指令(High/Low byte 顛倒)                                      |  |  |  |
| 支援功能碼              | 0x03 Read holding register<br>0x06 Write single holding register |  |  |  |

7.3 EtherNet/IP 操作說明 - 隱性報文

| 功能敘述 | 使用 AS300 作為 EtherNet/IP 主站 · 映射讀取序列從站資料 |
|------|-----------------------------------------|
|      | (1) 設定 IFD9506 旋鈕                       |
| 設定步驟 | (2) 設定 DCISoft 裝置監視表                    |
|      | (3) 開啟 ISPSoft 專案                       |
|      | (4) 開啟 EIP Builder 將 IFD9506 加入網路       |

- 1. 使用旋鈕設置 IFD9506 參數。確認 IFD9506 的資料格式、通訊速率與序列從站相同,站號 與序列從站不同。
- 2. 將 IFD9506 與序列端 Modbus 從站連接,開啟 DCISoft,確認 IFD9506 已被設定為序列主站模式。
- 3. 参考第 5.4 節監控設定,開啟裝置監控表頁面,選擇 Bit 或 Word 裝置頁面填入正確的從站 站號、Modbus 起始位址與欲讀取的資料長度。按下套用後,軟體會自行開始監控。
- 4. 開啟 ISPSoft · 進入 EIP Builder (操作說明請參考 AS 系列操作手冊) · 掃描網路 · 並將 IFD9506 加入網路圖 · 按住裝置圖示上的紅點 · 拖曳到網路線上建立連線 ·

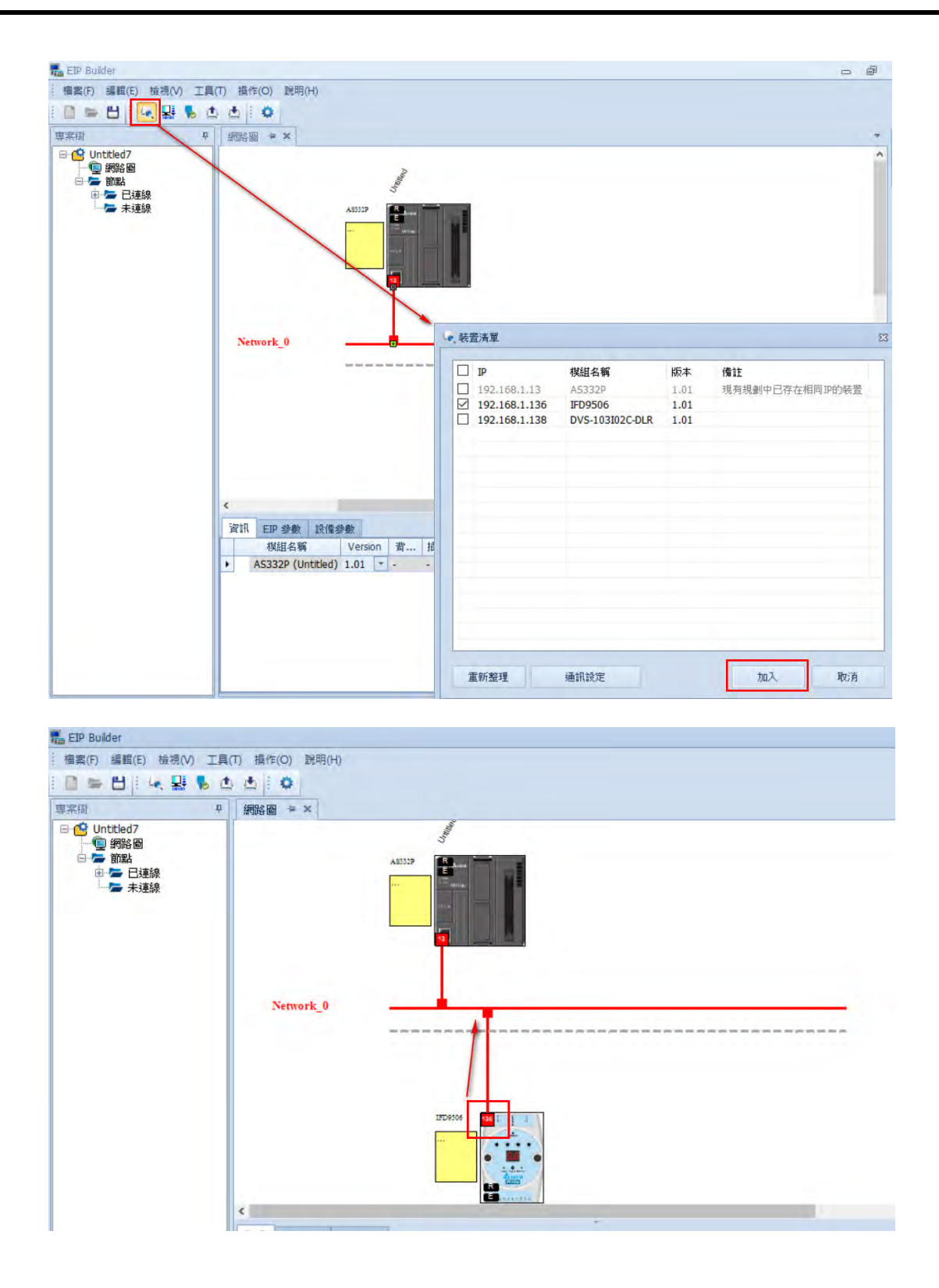

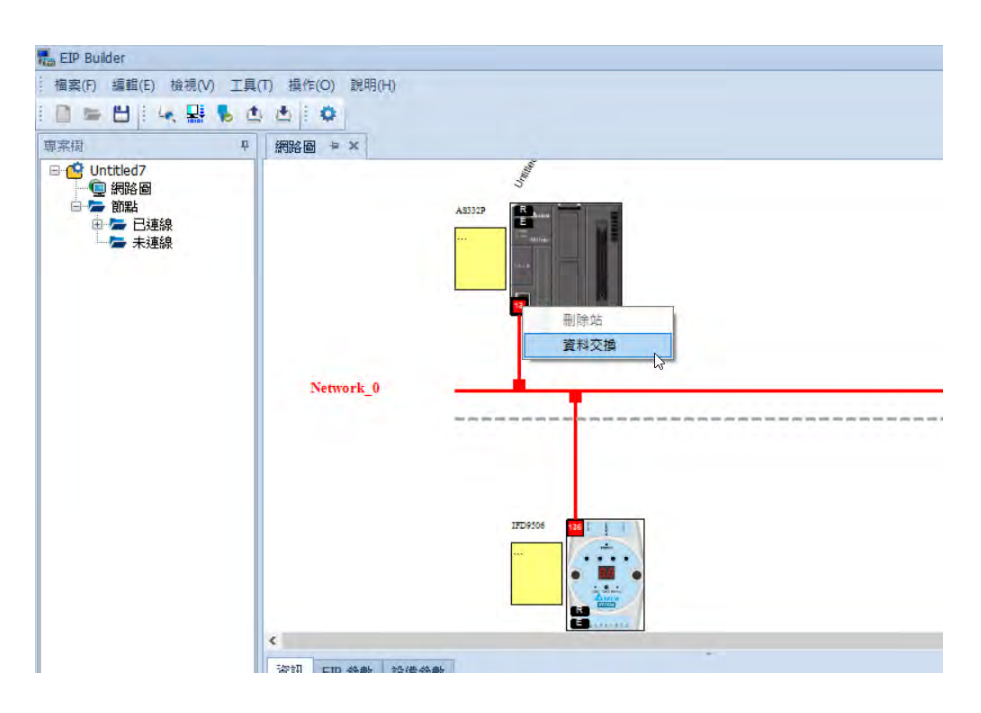

5. 在 AS300 圖示上的紅點按右鍵點選資料交換,可開啟資料交換表。

6. 可在資料交換表中設定 IFD9506 的資料交換暫存器映射到 AS300 的資料位址。

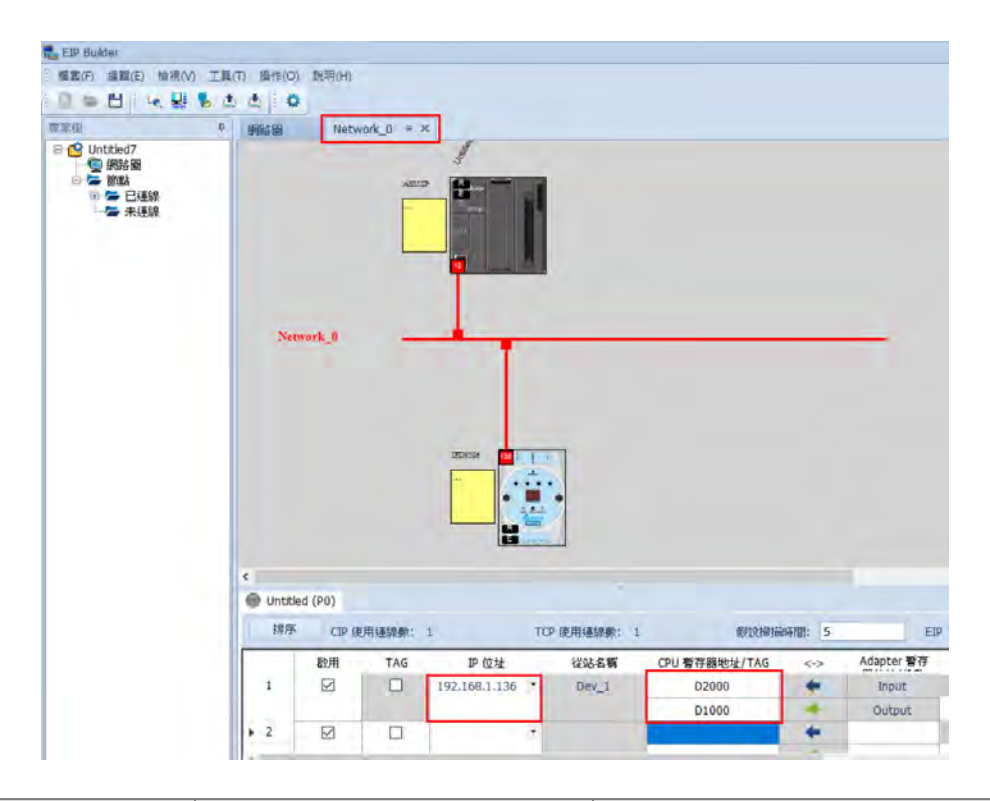

| AS300 資料交換對映區 | IFD9506 資料交換暫存區   | 說明              |  |
|---------------|-------------------|-----------------|--|
| D1000 – D1127 | OUTPUT [0 - 127]  | 系統保留            |  |
| D2000 - D2127 | INPUT [0 - 127]   |                 |  |
| D2128 - D2227 | INPUT [128 - 227] | Word 裝置監控表資料對應區 |  |
| D2228 - D2234 | INPUT [228 - 234] | Bit 裝置監控表資料對應區  |  |

7. 可開啟 ISPSoft 的裝置監控表確認結果 · AS300 的 D2128 將與 IFD9506 的 Word 裝置監控 表第一筆資料相同 · 以此類推 · D2228 以後的暫存器則對應到 Bit 裝置監控表 ·

#### Note:

- (1) 當裝置監控讀取失敗時, EtherNet/IP 主站所收到的資料將保持在最後收到的值。
- (2) 使用非台達 EtherNet/IP 主站時,請從台達網站下載 IFD9506 最新版本的 EDS (Electronic Data Sheet) 檔。
- (3) 使用非台達 EtherNet/IP 主站時,請將資料單位設定為 INT (2 Bytes),便於識別資料內容。
- 7.4 EtherNet/IP 操作說明 顯性報文

| 功能敘述 | 使用 AS300 的 EIPRW 指令發送顯性報文·對序列從站發送 Modbus 指令 |
|------|---------------------------------------------|
|      | (1) 設定 IFD9506 旋鈕                           |
| 設定步驟 | (2) 開啟 ISPSoft 專案                           |
|      | (3) 編輯 EIPRW 指令                             |

- 1. 若要使用 EtherNet/IP 主站對序列從站寫入資料,只能使用顯性報文。
- 2. 使用 AS300 API2208 EIPRW (操作說明請參考 AS 系列程式手冊)

|                      |       |    | Operand        | Name                                              | Description                                                                                                    | Data type |
|----------------------|-------|----|----------------|---------------------------------------------------|----------------------------------------------------------------------------------------------------|-----------|
|                      |       |    | S <sub>1</sub> | IP address                                        | The first two sections of the IP address occupy the first word and the remaining two sections of the IP address occupy the second word. For example: If the IP address is 192.168.1.5, $S_4$ =16#C0A8 and $S_4$ +1=16#0105.                                                 | WORD[2]   |
|                      |       |    | s <sub>2</sub> | Connection mode                                   | 0: UCMM                                                                                                    | WORD      |
|                      |       |    | S <sub>3</sub> | Function code<br>(Service Code)                   | Range: 16#0000~00FF. If the function code exceeds the range, the instruction will not be executed.                                                                                                    | WORD      |
|                      |       |    | S <sub>4</sub> | Class ID                                          | Refer to Ethernet/IP protocol.                                                                                                    | WORD      |
|                      | EIPRW |    | S <sub>5</sub> | Instance ID                                       | Refer to Ethernet/IP protocol.                                                                                                    | WORD      |
| En                   |       |    | S <sub>6</sub> | Attribute ID switch                               | ON: Enable; OFF: Disable                                                                                                    | BOOL      |
|                      |       |    | S <sub>7</sub> | Attribute ID                                      | Refer to Ethernet/IP protocol.                                                                                                    | WORD      |
| S1                   |       | D1 | N              | The length of read and written data               | The size of the data which are written or read. Maximum: 100 words.                                                                                                    | WORD      |
| 52<br>S3             |       | DZ | S              | The register involved with the read/ written data | The register where the sent data comes<br>from or the register where the received data<br>are stored                                                                                                    | WORD[n]   |
| S4<br>S5<br>S6<br>S7 |       |    | D <sub>1</sub> | Communication status                              | <ul> <li>0: Communication is not triggered to execute.</li> <li>1: Communication is being performed.</li> <li>2: Communication is completed and no error occurs.</li> <li>3: A communication error occurs.</li> <li>4: An error occurs in the parameter setting.</li> </ul> | WORD      |
| S                    |       |    | D <sub>2</sub> | Error code                                        | The major error code and extended error code                                                                                                    | WORD[2]   |

3. 範例程式如下:

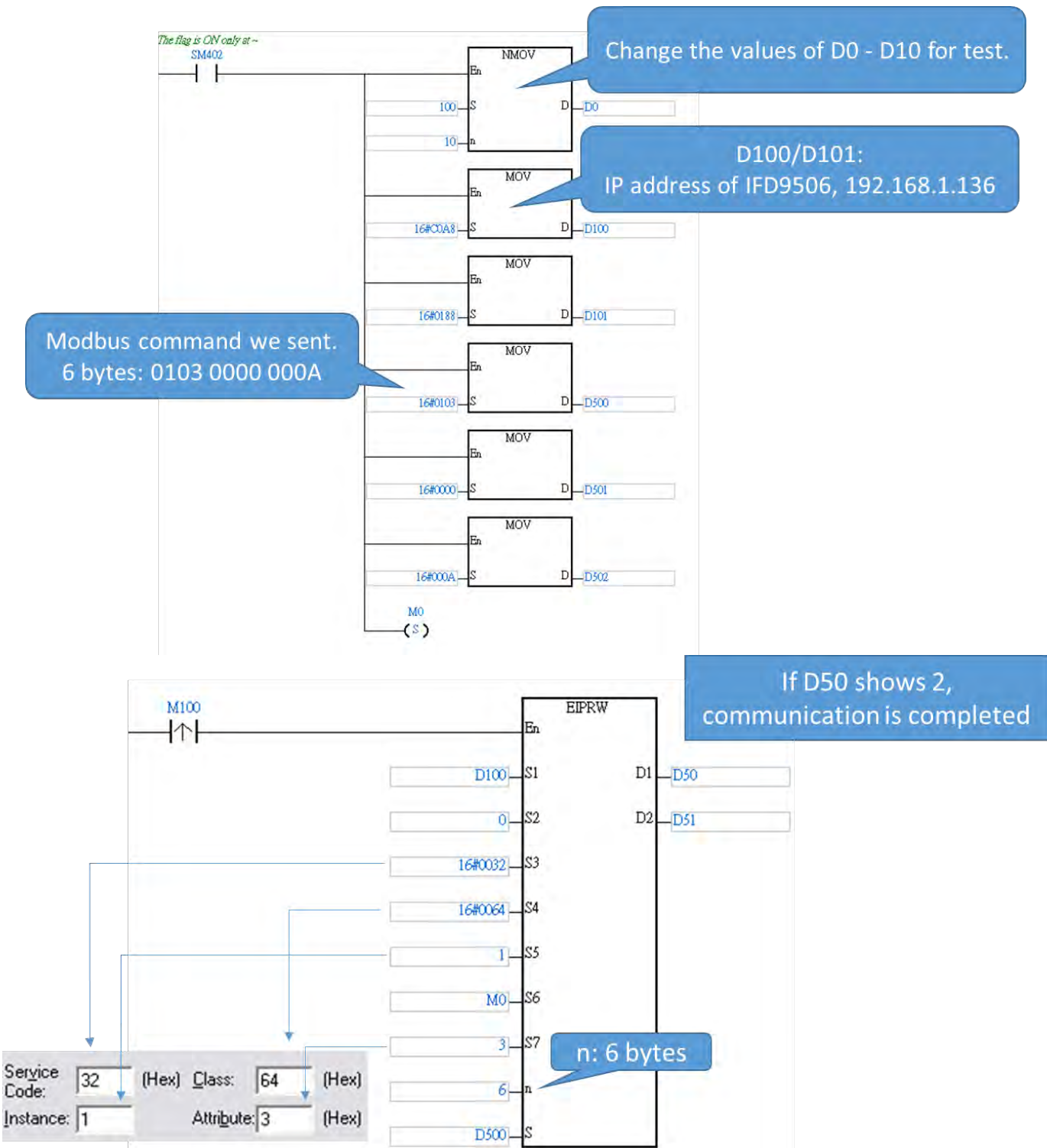

4. 範例中,在 D500~D502 寫入了 Modbus 指令:01 03 00 00 00 0A,共 6 bytes。

### Ethernet 通訊轉換模組 IFD9506

| Device Name | Status | Value (16bits) |
|-------------|--------|----------------|
| D500        |        | 0103           |
| D501        |        | 0000           |
| D502        |        | 000A           |
| D503        |        | 0000           |
| D504        |        | 0000           |
| D505        |        | 0000           |
| D506        |        | 0000           |
| D507        |        | 0000           |
| D508        |        | 0000           |
| D509        |        | 0000           |
| M100        |        |                |
| D50         |        | 0000           |
| D51         |        | 0000           |
| D52         |        | 0000           |

5. 觸發 EIPRW 後(M100 設為 On)·資料會被傳送到 IFD9506 · IFD9506 會將指令轉傳到序列從站 (站號 1)·並讀取 10 筆資料 · IFD9506 再將序列從站回應的資料回傳給 AS300 · 待通訊完成後 (完成旗標 D50=2)· EIPRW 會將收到的資料存放在 D500 往後 10 筆 · 如下圖 ·

| Device Name | Status | Value | (16bits)      |
|-------------|--------|-------|---------------|
| D500        |        | 0064  |               |
| D501        |        | 0064  | Data received |
| D502        |        | 0064  | Data received |
| D503        |        | 0064  |               |
| D504        |        | 0064  |               |
| D505        |        | 0064  |               |
| D506        |        | 0064  |               |
| D507        |        | 0064  |               |
| D508        |        | 0064  |               |
| D509        |        | 0064  |               |
| M100        | 1      |       | Finished      |
| D50         |        | 0002  |               |
| D51         |        | 0000  |               |
| D52         |        | 0000  |               |

#### 8 網路安全

本產品之乙太網路通訊,建議使用者應用於封閉式之網路通訊,或具有防火牆之區域網路,以防止有心人士 進行不正當之網路攻擊,進而影響產品正常運行。

#### 9 網頁功能

IFD9605 V2.06(含)以上版本支援網頁診斷與設定功能。

#### 9.1 網頁系統環境

使用者可以透過網頁輸入 IFD9506 的 IP 位址, 連接至設備取得診斷資訊與進行基本設定。

此網頁(Webpage)功能支援市面上常見的瀏覽器·支援的瀏覽器如下表所示。

| 廠商名稱      | 瀏覽器名稱             | 支援版本別        |
|-----------|-------------------|--------------|
| Microsoft | Internet Explorer | V10.0(含)以上版本 |
| Microsoft | Edge              | V20(含)以上版本   |
| Google    | Chrome            | V14(含)以上版本   |
| Apple     | Safari            | V5.1(含)以上版本  |

開啟瀏覽器後,於網址列中輸入產品 IP 位址,即可連接。

|                                                                                                    | And the second second |                   |  |
|----------------------------------------------------------------------------------------------------|-----------------------|-------------------|--|
| r Admin                                                                                                    | Device information    | on                |  |
| word                                                                                                    | Device name           | IFD9506           |  |
| it.                                                                                                    | Device description    | IFD9506           |  |
| an altra                                                                                                    | Firmware version      | V02.06.00.00      |  |
| Device information                                                                                                    | IP address            | 192.168.1.5       |  |
| agnostic                                                                                                    | MAC address           | 00:18:23:3c:43:4e |  |
| Protocol diagnostic                                                                                                    | Serial number         | IFD9506W191013845 |  |
| etwork configuration                                                                                                    | DI / DO point         | 3/0               |  |
| Nelvork setup<br>Permitted IP list<br>Email setup<br>Account management<br>teway configuration<br>Serial COM setup<br>Serial cache - Bit<br>Serial cache - Word<br>Slave IP table<br>ve<br>Save configuration<br>stem<br>Firmware update<br>Factory setting |                       |                   |  |

進入後,以預設的帳號 "Admin" 和無密碼登入。使用者於登入後可自行設定 "Admin" 之密碼。IFD9506 網頁功能不支援新增使用者、變更使用者名稱與登入權限設定。成功登入後會將使用者名稱以唯讀方式顯示於 User 欄位,網頁使用完畢後按下 Logout 即可登出。

| User     | Admin |
|----------|-------|
| Password |       |
| Logout   |       |

| 欄位                     | 說明                |
|------------------------|-------------------|
| User                   | 欲登入的帳號輸入,登入後設定為唯讀 |
| Password               | 欲登入的密碼輸入·登入後設定為唯讀 |
| "Leavin" / "Leavut" 拉印 | Login:帳號登入        |
|                        | Logout:帳號登出       |

#### 9.2 訊息顯示 (Information)

顯示產品的基本資訊,未登入帳號也能開啟此頁面。(此頁面不提供修改)

| 欄位                 | 說明                 |
|--------------------|--------------------|
| Device name        | 顯示產品名稱·設定為唯讀       |
| Device description | 顯示使用者設定產品描述,設定為唯讀  |
| Firmware version   | 顯示韌體版本·設定為唯讀       |
| IP address         | 顯示產品 IP · 設定為唯讀    |
| MAC address        | 顯示產品 MAC·設定為唯讀     |
| Serial number      | 顯示產品生產序號·設定為唯讀     |
| DI / DO point      | 顯示產品數位輸入輸出點數·設定為唯讀 |

#### 9.3 診斷資訊 (Diagnostic)

診斷資訊頁面會自動更新‧點擊"Refresh"可以手動更新‧點擊"Clear"可清除目前資料。

Network diagnostic

Refresh Clear

#### 9.3.1 網路診斷(Network diagnostic)

#### 顯示網路相關的診斷資料

| Network diagnostic                                      |                             |
|---------------------------------------------------------|-----------------------------|
| Refresh Clear                                           |                             |
| Ethe                                                    | rnet Information            |
| Ethernet link up                                        | 1                           |
| Modbus TCP and                                          | User Define TCP Information |
| Number of connections (from client, max.= 16)           | 0                           |
| Count of disconnections (from client)                   | 0                           |
| Number of connections (to server, max.= 8)              | 0                           |
| Count of disconnections (to server)                     | 0                           |
| Ether                                                   | Net/IP Information          |
| Number of TCP connections for EtherNet/IP (max.= 8)     | 0                           |
| Number of EtherNet/IP IO connections (implicit message) | 0                           |
| Ser                                                     | ial Information             |
| RS232 Frame Received                                    | 0                           |
| RS232 Frame Sent                                        | 0                           |
| RS232 Frame Received (Byte)                             | 0                           |
| RS232 Frame Sent (Byte)                                 | 0                           |
| RS232 Last Frame Received (Byte)                        | 0                           |
| RS232 Last Frame Sent (Byte)                            | 0                           |
| RS485 Frame Received                                    | 0                           |
| RS485 Frame Sent                                        | 0                           |
| RS485 Frame Received (Byte)                             | 0                           |
| RS485 Frame Sent (Byte)                                 | 0                           |
| RS485 Last Frame Received (Byte)                        | 0                           |
| RS485 Last Frame Sent (Byte)                            | 0                           |

| 欄位                                                         | 說明                                |  |
|------------------------------------------------------------|-----------------------------------|--|
| Ethern                                                     | et Information                    |  |
| Ethernet Link Up                                           | 實體網路口連接成功次數累計                     |  |
| Modbus TCP and User Define TCP Information                 |                                   |  |
| Number of connections (from client, max.= 16)              | 當下遠端 TCP Clinet 對 IFD9506 建立的連線數量 |  |
| Count of disconnections (from client)                      | 遠端 TCP Client 斷線次數累計              |  |
| Number of connections (to server, max.= 8)                 | 當下 IFD9506 對遠端 TCP Server 建立的連線數量 |  |
| Count of disconnections (to server)                        | 對遠端 TCP Server 連線失敗次數累計           |  |
| EtherNet/IP Information                                    |                                   |  |
| Number of TCP connections for EtherNet/IP (max.= 8)        | 使用於 EIP 通訊的 TCP 連線數               |  |
| Number of EtherNet/IP IO connections<br>(implicit message) | 使用中的隱性報文連線數量                      |  |
| Serial Information                                         |                                   |  |
| RS232 Frame Received                                       | RS232 端口收到的封包數量累計                 |  |
| RS232 Frame Sent                                           | RS232 端口傳送的封包數量累計                 |  |
| RS232 Frame Received (Byte)                                | RS232 端口收到的封包長度累計                 |  |

## Ethernet 通訊轉換模組 IFD9506

| 欄位                               | 說明                  |
|----------------------------------|---------------------|
| RS232 Frame Sent (Byte)          | RS232 端口傳送的封包長度累計   |
| RS232 Last Frame Received (Byte) | RS232 端口最後一次收到的封包長度 |
| RS232 Last Frame Sent (Byte)     | RS232 端口最後一次傳送的封包長度 |
| RS485 Frame Received             | RS485 端口收到的封包數量累計   |
| RS485 Frame Sent                 | RS485 端口傳送的封包數量累計   |
| RS485 Frame Received (Byte)      | RS485 端口收到的封包長度累計   |
| RS485 Frame Sent (Byte)          | RS485 端口傳送的封包長度累計   |
| RS485 Last Frame Received (Byte) | RS485 端口最後一次收到的封包長度 |
| RS485 Last Frame Sent (Byte)     | RS485 端口最後一次傳送的封包長度 |

### 9.3.2 通訊協議診斷 (Protocol diagnostic)

#### 顯示通訊協議相關的診斷資料

| Refresh       Modbus Serial Master information         Ethernet total received requests       0         Ethernet total sent responses       0         Ethernet requests to IFDSS0E (not forwarded)       0         Ethernet requests to IFDSS0E       0         Serial sent requests       0         Serial sent requests       0         Serial received valid responses       0         Serial received valid responses       0         Serial received valid responses       0         Serial received valid responses       0         Serial received valid responses       0         Serial received valid responses       0         Serial received exceptions       0         Serial received exceptions       0         Serial received exceptions       0         Serial received requests       0         Serial received sciences       0         Serial requests to IFDSS0E (not forwarded)       0         Serial received valid responses       0         Ethernet requests       0         Ethernet requests       0         Ethernet requests       0         Ethernet requests       0         Ethernet requests       0         Ethernet request exceptions                                                                              | Protocol diagnostic                          |                                 |
|----------------------------------------------------------------------------------------------------|----------------------------------------------|---------------------------------|
| Modbus Serial Master information           Ethernet total received requests         0           Ethernet total sent responses         0           Ethernet requests to IFD5506 (not forwarded)         0           Ethernet requests to IFD5506 (not forwarded)         0           Serial sent requests         0           Serial sent requests         0           Serial received valid responses         0           Serial received checksum errors         0           Serial received exceptions         0           Serial received requests         0           Serial total received requests         0           Serial total received requests         0           Serial total sent responses         0           Serial total received requests         0           Serial requests to IFD5506 (not forwarded)         0           Serial requests to IFD5506 (not forwarded)         0           Serial requests to IFD5506 (not forwarded)         0           Serial received valid responses         0           Ethernet received valid responses         0           Ethernet received valid responses         0           Ethernet received exceptions         0           Serial Received         0           Serial Sent         0 | Refresh                                      |                                 |
| Ethernet total received requests       0         Ethernet total sent responses       0         Ethernet requests to IFD5506 (not forwarded)       0         Ethernet responses from IFD5506       0         Serial sent requests       0         Serial sent requests       0         Serial received valid responses       0         Serial received valid responses       0         Serial received checksum errors       0         Serial received exceptions       0         Serial received requests       0         Serial received requests       0         Serial received requests       0         Serial received requests       0         Serial requests to IFD5506 (not forwarded)       0         Serial requests to IFD5506 (not forwarded)       0         Serial requests       0         Ethernet requests       0         Ethernet requests       0         Ethernet received valid responses       0         Ethernet received exceptions       0         Ethernet received exceptions       0         Serial Received       0         Serial Received       0         Serial Sent       0         Serial Sent       0 <t< th=""><th>м</th><th>odbus Serial Master Information</th></t<>                                               | м                                            | odbus Serial Master Information |
| Ethernet requests to IFDS506 (not forwarded)       0         Ethernet responses from IFDS506       0         Serial sent requests       0         Serial received valid responses       0         Serial treceived valid responses       0         Serial received valid responses       0         Serial received checksum errors       0         Serial received checksum errors       0         Serial received checksum errors       0         Serial received requests       0         Serial received requests       0         Serial total received requests       0         Serial total received requests       0         Serial requests to IFDS506 (not forwarded)       0         Serial requests to IFDS506 (not forwarded)       0         Serial received valid responses       0         Ethernet requests       0         Ethernet requests       0         Ethernet received valid responses       0         Ethernet received keader/length errors       0         Ethernet received keader/length errors       0         Ethernet received keader/length       0         Serial Received       0         Serial Sent       0         Serial Timeout       0                                                                            | Ethernet total received requests             | 0                               |
| Ethernet requests to IFD9506 (not forwarded)       0         Ethernet responses from IFD9506       0         Serial sent requests       0         Serial received valid responses       0         Serial timeout       0         Serial received checksum errors       0         Serial received checksum errors       0         Serial received exceptions       0         Serial received requests       0         Serial total received requests       0         Serial total received requests       0         Serial requests to IFD5000 (not forwarded)       0         Serial requests to IFD5000 (not forwarded)       0         Serial requests       0         Serial requests       0         Ethernet requests       0         Ethernet requests       0         Ethernet requests       0         Ethernet received valid responses       0         Ethernet received keader/length errors       0         Ethernet received keader/length errors       0         Ethernet received keader/length       0         Serial Received       0         Serial Sent       0         Serial Sent       0         Ethernet Received       0                                                                                                    | Ethernet total sent responses                | 0                               |
| Ethernet responses from IFD9506       0         Serial sent requests       0         Serial received valid responses       0         Serial received checksum errors       0         Serial received exceptions       0         Serial received exceptions       0         Serial received exceptions       0         Serial received exceptions       0         Serial received exceptions       0         Serial total received requests       0         Serial total received requests       0         Serial requests to IFD9506 (not forwarded)       0         Serial requests to IFD9506 (not forwarded)       0         Ethernet received valid responses       0         Ethernet received valid responses       0         Ethernet received valid responses       0         Ethernet received header/length errors       0         Ethernet received header/length errors       0         Serial Received       0         Serial Sent       0         Serial Sent       0         Serial Timeout       0         Ethernet Received       0         Ethernet Received       0         Ethernet Received       0         Ethernet Sent       0      <                                                                                              | Ethernet requests to IFD9506 (not forwarded) | 0                               |
| Serial sent requests       0         Serial received valid responses       0         Serial imeout       0         Serial received checksum errors       0         Serial received exceptions       0         Serial received exceptions       0         Modbus Serial Slave Information         Serial total received requests       0         Serial total received requests       0         Serial total sent responses       0         Serial requests to IFDSS06 (not forwarded)       0         Serial requests to IFDSS06 (not forwarded)       0         Ethernet received valid responses       0         Ethernet received valid responses       0         Ethernet received header/length errors       0         Ethernet received header/length errors       0         Ethernet received exceptions       0         Serial Received       0         Serial Received       0         Serial Sent       0         Serial Timeout       0         Ethernet Received       0         Ethernet Received       0         Serial Timeout       0         Ethernet Received       0         Ethernet Sent       0         Ethernet Timeout                                                                                                    | Ethernet responses from IFD9506              | 0                               |
| Serial received valid responses       0         Serial timeout       0         Serial received checksum errors       0         Serial received exceptions       0         Serial received exceptions       0         Motbus Serial Slave Information         Serial total received requests       0         Serial total received requests       0         Serial total sent responses       0         Serial requests to IFD5506 (not forwarded)       0         Serial received valid responses       0         Ethernet received valid responses       0         Ethernet received valid responses       0         Ethernet received valid responses       0         Ethernet received valid responses       0         Ethernet received valid responses       0         Ethernet received valid responses       0         Ethernet received exceptione       0         Ethernet received exceptione       0         Serial Received       0         Serial Sent       0         Serial Timeout       0         Ethernet Received       0         Ethernet Sent       0         Ethernet Timeout       0                                                                                                    | Serial sent requests                         | 0                               |
| Serial timeout       0         Serial received checksum errors       0         Serial received exceptions       0         Serial received exceptions       0         Serial total received requests       0         Serial total received requests       0         Serial total received requests       0         Serial total sent responses       0         Serial requests to IFDS506 (not forwarded)       0         Serial requests to IFDS506       0         Ethernet sent requests       0         Ethernet received valid responses       0         Ethernet received valid responses       0         Ethernet received header/length errors       0         Ethernet received header/length errors       0         Serial Received       0         Serial Received       0         Serial Sent       0         Serial Itimeout       0         Ethernet received exceptions       0         Serial Sent       0         Serial Timeout       0         Ethernet Received       0         Ethernet Received       0         Ethernet Timeout       0                                                                                                    | Serial received valid responses              | 0                               |
| Serial received checksum errors       0         Serial received exceptions       0         Modbus Serial Slave Information         Serial total received requests       0         Serial total sent responses       0         Serial requests to IFD9506 (not forwarded)       0         Serial responses from IFD9506       0         Ethernet sent requests       0         Ethernet received valid responses       0         Ethernet received valid responses       0         Ethernet received header/length errors       0         Ethernet received exceptione       0         Serial Serial Sent       0         Serial received       0         Ethernet received header/length errors       0         Ethernet received header/length errors       0         Serial Received       0         Serial Sent       0         Serial Immout       0         Serial Sent       0         Serial Sent       0         Serial Sent       0         Serial Timeout       0         Ethernet Received       0         Ethernet Timeout       0                                                                                                    | Serial timeout                               | 0                               |
| Serial received exceptions       0         Serial total received requests       0         Serial total sent responses       0         Serial requests to IFD9506 (not forwarded)       0         Serial requests to IFD9506 (not forwarded)       0         Serial responses from IFD9506       0         Ethernet sent requests       0         Ethernet received valid responses       0         Ethernet received valid responses       0         Ethernet received exceptions       0         Ethernet received exceptions       0         Serial Received       0         Serial Received       0         Serial Sent       0         Serial Imeout       0         Ethernet Received       0         Serial Sent       0         Serial Timeout       0         Ethernet Received       0         Serial Timeout       0         Ethernet Received       0         Ethernet Timeout       0                                                                                                    | Serial received checksum errors              | 0                               |
| Modbus Serial Slave Information           Serial total received requests         0           Serial total sent responses         0           Serial requests to IFD9506 (not forwarded)         0           Serial requests to IFD9506 (not forwarded)         0           Serial requests to IFD9506 (not forwarded)         0           Ethernet sent requests         0           Ethernet received valid responses         0           Ethernet treceived valid responses         0           Ethernet received header/length errors         0           Ethernet received exceptions         0           Serial Received         0           Serial Received         0           Serial Received         0           Serial Received         0           Serial Sent         0           Serial Timeout         0           Ethernet Received         0           Ethernet Received         0           Ethernet Sent         0           Ethernet Timeout         0                                                                                                    | Serial received exceptions                   | 0                               |
| Serial total received requests       0         Serial total sent responses       0         Serial requests to IFD9506 (not forwarded)       0         Serial responses from IFD9506       0         Ethernet sent requests       0         Ethernet received valid responses       0         Ethernet received valid responses       0         Ethernet timeout       0         Ethernet received header/length errors       0         Ethernet received exceptione       0         Serial Sent       0         Serial Sent       0         Serial Timeout       0         Ethernet Received       0         Serial Sent       0         Serial Timeout       0         Ethernet Received       0         Serial Timeout       0         Ethernet Received       0         Ethernet Received       0         Ethernet Timeout       0                                                                                                    | N                                            | lodbus Serial Slave Information |
| Serial total sent responses0Serial requests to IFD9506 (not forwarded)0Serial responses from IFD95060Ethernet sent requests0Ethernet received valid responses0Ethernet received valid responses0Ethernet received header/length errors0Ethernet received exceptions0Ethernet received exceptions0Serial Received0Serial Sent0Serial Sent0Ethernet Received0Ethernet Received0Ethernet Received0Serial Timeout0Ethernet Received0Ethernet Received0Ethernet Timeout0Ethernet Timeout0Ethernet Sent0Ethernet Timeout0Ethernet Timeout0                                                                                                    | Serial total received requests               | 0                               |
| Serial requests to IFD9506 (not forwarded)0Serial responses from IFD95060Ethernet sent requests0Ethernet received valid responses0Ethernet received valid responses0Ethernet timeout0Ethernet received header/length errors0Ethernet received exceptions0Serial Received0Serial Received0Serial Sent0Serial Timeout0Ethernet Received0Serial Sent0Serial Timeout0Ethernet Received0Ethernet Received0Ethernet Sent0Ethernet Timeout0Ethernet Timeout0                                                                                                    | Serial total sent responses                  | 0                               |
| Serial responses from IFD95060Ethernet sent requests0Ethernet received valid responses0Ethernet timeout0Ethernet received header/length errors0Ethernet received header/length errors0Ethernet received exceptions0OUser Define InformationSerial Received0Serial Sent0Serial Timeout0Ethernet Received0Ethernet Received0Serial Timeout0Ethernet Sent0Ethernet Timeout0                                                                                                    | Serial requests to IFD9506 (not forwarded)   | 0                               |
| Ethernet sent requests0Ethernet received valid responses0Ethernet timeout0Ethernet received header/length errors0Ethernet received exceptions0Ethernet received exceptions0Serial Received0Serial Sent0Serial Timeout0Ethernet Received0Ethernet Received0Ethernet Received0Ethernet Sent0Ethernet Timeout0Ethernet Timeout0                                                                                                    | Serial responses from IFD9506                | 0                               |
| Ethernet received valid responses0Ethernet timeout0Ethernet received header/length errors0Ethernet received exceptions0User Define InformationSerial Received0Serial Sent0Serial Timeout0Ethernet Received0Ethernet Sent0Ethernet Sent0Ethernet Timeout0Ethernet Timeout0                                                                                                    | Ethernet sent requests                       | 0                               |
| Ethernet timeout0Ethernet received header/length errors0Ethernet received exceptions0Composition0Serial Received0Serial Sent0Serial Timeout0Ethernet Received0Ethernet Sent0Ethernet Sent0Ethernet Timeout0                                                                                                    | Ethernet received valid responses            | 0                               |
| Ethernet received header/length errors     0       Ethernet received exceptions     0       User Define Information       Serial Received     0       Serial Sent     0       Serial Timeout     0       Ethernet Received     0       Ethernet Sent     0       Ethernet Timeout     0                                                                                                    | Ethernet timeout                             | 0                               |
| Ethernet received exceptions     0       User Define Information       Serial Received     0       Serial Sent     0       Serial Timeout     0       Ethernet Received     0       Ethernet Sent     0       Ethernet Timeout     0                                                                                                    | Ethernet received header/length errors       | 0                               |
| User Define Information           Serial Received         0           Serial Sent         0           Serial Timeout         0           Ethernet Received         0           Ethernet Sent         0           Ethernet Timeout         0                                                                                                    | Ethernet received exceptions                 | 0                               |
| Serial Received     0       Serial Sent     0       Serial Timeout     0       Ethernet Received     0       Ethernet Sent     0       Ethernet Timeout     0                                                                                                    |                                              | User Define Information         |
| Serial Sent     0       Serial Timeout     0       Ethernet Received     0       Ethernet Sent     0       Ethernet Timeout     0                                                                                                    | Serial Received                              | 0                               |
| Serial Timeout     0       Ethernet Received     0       Ethernet Sent     0       Ethernet Timeout     0                                                                                                    | Serial Sent                                  | 0                               |
| Ethernet Received     0       Ethernet Sent     0       Ethernet Timeout     0                                                                                                    | Serial Timeout                               | 0                               |
| Ethernet Sent 0 Ethernet Timeout 0                                                                                                    | Ethernet Received                            | 0                               |
| Ethernet Timeout 0                                                                                                    | Ethernet Sent                                | 0                               |
|                                                                                                    | Ethernet Timeout                             | 0                               |

| 欄位                                         | 說明                                 |
|--------------------------------------------|------------------------------------|
| Modbus Se                                  | rial Master Information            |
| Ethernet total received requests           | 乙太網端接收到的 Modbus TCP 詢問數量           |
| Ethernet total sent responses              | 乙太網端發送的 Modbus TCP 回應數量            |
| Ethernet requests to IFD9506 (not          | 乙太網端主站對 IFD9506 本體的 Modbus TCP 詢問數 |
| forwarded)                                 | 量(不轉傳至序列端)                         |
| Ethernet responses from IED9506            | IFD9506 本體對乙太網端主站發送的 Modbus TCP 回  |
|                                            | 應數量                                |
| Serial sent requests                       | 序列端轉傳送出的 Modbus 詢問數量               |
| Serial received valid responses            | 序列端收到的合法 Modbus 回應數量               |
| Serial timeout                             | 序列端判斷的逾時次數                         |
| Serial received checksum errors            | 序列端收到包含有錯誤校驗和的回應次數                 |
| Serial received exceptions                 | 序列端收到例外碼回應的次數                      |
| Modbus Se                                  | erial Slave Information            |
| Serial total received requests             | 序列端收到的 Modbus 詢問數量                 |
| Serial total sent responses                | 序列端發送的 Modbus 回應數量                 |
| Serial requests to IED9506 (not forwarded) | 序列端主站對 IFD9506 本體的 Modbus 詢問數量(不   |
|                                            | 轉傳至乙太網端)                           |
| Serial responses from IFD9506              | IFD9506 本體對序列端主站發送的 Modbus 回應數量    |
| Ethernet sent requests                     | 乙太網端轉傳送出的 Modbus TCP 詢問數量          |
| Ethernet received valid responses          | 乙太端收到的合法 Modbus TCP 回應數量           |
| Ethernet timeout                           | 乙太網端判斷的逾時次數                        |
| Ethernet received header/length errors     | 乙太網端收到包含有錯誤表頭或錯誤長度的回應次數            |
| Ethernet received exceptions               | 乙太網端收到例外碼回應的次數                     |
| User L                                     | Define Information                 |
| Serial Received                            | 序列端收到的封包數                          |
| Serial Sent                                | 序列端傳送的封包數                          |
| Serial Timeout                             | 序列端判斷的逾時次數                         |
| Ethernet Received                          | 乙太網端收到的封包數                         |
| Ethernet Sent                              | 乙太網端傳送的封包數                         |
| Ethernet Timeout                           | 乙太網端判斷的逾時次數                        |

9.4 網路參數設定(Network configuration)

可設定 IFD9506 的設備與網路參數,參數與功能皆與 DCISoft 相同,詳細說明可參考前面章節。網頁上修改 完任何參數後,皆須按下 Apply 並於 Save 頁面儲存設定後才會生效。

9.4.1 產品識別 (Identify)

可修改產品描述·修改完後須按下 Apply 並於 Save 頁面儲存設定。此設定可對應 DCISoft 中·產品於網路 圖中顯示的名稱。

| Identity           |            | #000<br>136<br>IFD9506666 |
|--------------------|------------|---------------------------|
| Device description | IFD9506666 |                           |
| Apply              |            | 1FD9506                   |

#### 9.4.2 網路設置 (Network setup)

可設定網路介面參數,修改完後須按下 Apply 並於 Save 頁面儲存設定。

| IP mode                       | Static          | ~ |
|-------------------------------|-----------------|---|
| P address                     | 192.168.1.5     |   |
| Subnet mask                   | 255.255.255.0   |   |
| Gateway                       | 192.168.1.1     |   |
| Keep alive time (5s ~ 65535s) | 30 s            |   |
| <b>B</b> .2                   | Disable         |   |
| IPV0                          | 0:0:0:0:0:0:0:0 |   |

#### 9.4.3 允許 IP 清單 (Permitted IP list )

可設定 IP 過濾器參數,修改完後須按下 Apply 並於 Save 頁面儲存設定。

| filter enable | Disable    | ¥           |
|---------------|------------|-------------|
| No.           | IP address | Subnet mask |
| 1             | 0.0.0.0    | 0.0.0.0     |
| 2             | 0.0.0.0    | 0.0.0.0     |
| 3             | 0.0.0.0    | 0.0.0       |
| 4             | 0.0.0.0    | 0.0.0       |
| 5             | 0.0.0.0    | 0.0.0.0     |
| 6             | 0.0.0.0    | 0.0.0.0     |
| 7             | 0.0.0.0    | 0.0.0.0     |
| 8             | 0.0.0.0    | 0.0.0.0     |

#### 9.4.4 郵件設置(Email setup)

可修改郵件功能參數,修改完後須按下 Apply 並於 Save 頁面儲存設定。

|                    | Email s             | erver       |        |         |         |
|--------------------|---------------------|-------------|--------|---------|---------|
| SMTP server        | 192.168.1.1         |             |        |         |         |
| ocal email address | Message@deltaww.com |             |        |         |         |
|                    | Email alar          | m setup     |        |         |         |
| Trigger            | Subject of alarm    |             | Trigge | r mode  |         |
| Alarm-1, X0        | MAIL ALARMO         | Disable ~   | ]      | Falling | ~       |
| Alarm-2, X1        | MAIL ALARMO         | Disable ~   | ]      | Falling | ~       |
| Alarm-3, X2        | MAIL ALARMO         | Disable 🗸   | ]      | Falling | ~       |
|                    | Recipient em        | ail address |        |         |         |
| Email              | Email address       | AI          | arm-1  | Alarm-2 | Alarm-3 |
| 1                  |                     |             |        |         |         |
| 2                  |                     |             |        |         |         |
| 3                  |                     |             |        |         |         |
| 4                  |                     |             |        |         |         |
| 5                  |                     |             |        |         |         |

#### 9.4.5 帳號管理 (Account management)

可修改使用者密碼·修改完後須按下 Apply 並於 Save 頁面儲存設定。若忘記密碼,請開啟 DCISoft 從 RS-

232 通訊口連接 IFD9506,並將 IFD9506 回歸出廠設定值,此時所有設定值將會回到出廠設定值。

| No. | User ID | Password | Access type   |   | Delete |
|-----|---------|----------|---------------|---|--------|
| 1   | Admin   |          | Administrator | ~ | Delete |

### Ethernet 通訊轉換模組 IFD9506

9.5 閘道器功能設定(Gateway configuration)

可設定 IFD9506 的閘道器相關功能,參數與功能皆與 DCISoft 相同,詳細說明可參考前面章節。網頁上修改 完任何參數後,皆須按下 Apply 並於 Save 頁面儲存設定後才會生效。

9.5.1 序列通訊設定 (Serial COM setup)

可設定閘道器通訊方向、序列端通訊參數與通訊時間相關參數,修改完後須按下 Apply 並於 Save 頁面儲存 設定。將站號旋鈕設置為 0x00 時,可完全使用網頁設定,重上電後所有參數都將保留上一次網頁設定值。

| Serial communication se             | tup                                                            |
|-------------------------------------|----------------------------------------------------------------|
| Master configuration                | Serial master (Ethernet $\rightarrow$ RS-232/485) $\checkmark$ |
| COM protocol setup                  | MODBUS COM2 (RS-485)                                           |
| Station address                     | - 136 +                                                        |
| Baud rate                           | 9600 v bps                                                     |
| Data length                         | 7 🗸                                                            |
| Parity                              | None                                                           |
| Stop bits                           | 2 🗸 bit                                                        |
| MODBUS mode                         | ASCII 🗸                                                        |
| Delay time to reply (0ms ~ 65535ms) | 5 ms                                                           |
| MODBUS timeout (5ms ~ 65535ms)      | 1000 ms                                                        |
| Apply                               |                                                                |

9.5.2 序列快取暫存區: 位元監控 (Serial cache - Bit )

序列端資料位元監視器,設定序列端從站站號、Modbus 位址、資料長度後,須按下 Apply 並於 Save 頁面 儲存設定。儲存後重新整理並登入,即可點擊 Start Monitor 進行即時監視。網頁僅支援新增監視項目,不支 援移除,若要移除已存項目,請至 DCISoft 中移除。使用 Hex 輸入通訊位址時,預設使用讀取功能碼 0x02 (bit),如欲使用 0x01 功能碼讀取,請修改 Dec 欄位為 0 開頭 (如 000001)。

| lo. | Station address | MODBUS (Hex.) | MODBUS (Dec.) | Account - |     | Monitor statu   | s: Update cycle | (1s - 60s): 1 + |            |
|-----|-----------------|---------------|---------------|-----------|-----|-----------------|-----------------|-----------------|------------|
| 1   | 1               | 0000          | 100001        | 1         | No. | Station address | MODBUS (Hex.)   | MODBUS (Dec.)   | Bit status |
|     |                 |               |               |           | 1   |                 |                 |                 |            |
|     |                 |               |               |           | 2   | 1.1             |                 |                 |            |
|     |                 |               |               |           | 3   |                 |                 |                 |            |
|     |                 |               |               |           | 4   |                 |                 |                 |            |
|     |                 |               |               |           | 5   |                 |                 |                 |            |
|     |                 |               |               |           | 6   |                 |                 |                 | -          |
|     |                 |               |               |           | 7   |                 |                 |                 |            |
|     |                 |               |               |           | 8   |                 |                 |                 |            |
| ,   |                 |               |               |           | 9   |                 |                 |                 |            |
|     |                 |               |               |           | 10  |                 |                 | -               |            |
|     | -               |               |               | H         | 11  |                 |                 |                 |            |
|     | _               |               |               | -         | 12  |                 |                 |                 | 1.00       |
| 1   | -               |               |               | -         | 1.0 |                 |                 |                 | 1          |
|     | -               |               |               | H         | 15  |                 |                 |                 | 100        |
|     | -               |               |               | H         | 16  |                 |                 |                 |            |
|     |                 |               |               |           | 17  |                 | -               | -               |            |
| ·   |                 |               |               |           |     |                 |                 |                 |            |

9.5.3 序列快取暫存區:字元監控(Serial cache - Word)

序列端資料字元監視器,設定序列端從站站號、Modbus 位址、資料長度後,須按下 Apply 並於 Save 頁面 儲存設定。儲存後重新整理並登入,即可點擊 Start Monitor 進行即時監視。網頁僅支援新增監視項目,不支 援移除,若要移除已存項目,請至 DCISoft 中移除。使用 Hex 輸入通訊位址時,預設使用讀取功能碼 0x03 (word),如欲使用 0x04 功能碼讀取,請修改 Dec 欄位為 3 開頭 (如 300001)。

| No. | Station address | MODBUS (Hex.) | MODBUS (Dec.) | Account | 141  |     |         | Monitor status | Update cycle  | (1s ~ 60s): - 1 | +           |
|-----|-----------------|---------------|---------------|---------|------|-----|---------|----------------|---------------|-----------------|-------------|
| 1   | 1               | 0000          | 400001        | 1       |      | No. | Station | MODBUS (Hex.)  | MODBUS (Dec.) | Value           | Radix       |
| 2   |                 |               |               |         |      | 1   |         |                |               |                 | Hexadecimal |
|     |                 |               |               |         | - 11 | 2   |         |                |               |                 | Hexadecimal |
|     |                 |               |               |         |      | 3   |         |                |               |                 | Hexadecimal |
|     |                 |               |               |         |      | 4   |         |                |               |                 | Hexadecimal |
|     |                 |               |               |         |      | 5   |         |                |               |                 | Hexadecimal |
|     |                 |               |               |         |      | 6   |         | 0              |               |                 | Hexadecimal |
|     |                 |               |               |         |      | 7   |         |                |               |                 | Hexadecimal |
|     |                 |               |               |         |      | 8   |         |                |               |                 | Hexadecimal |
|     |                 |               |               |         |      | 9   |         | Ī              | 1             |                 | Hexadecimal |
|     |                 |               |               |         |      | 10  |         | 1              |               |                 | Hexadecimal |
| 2   |                 |               |               |         |      | -11 |         |                |               |                 | Hexadecimal |
| 5   |                 |               |               |         |      | 12  |         |                |               |                 | Hexadecimal |
|     |                 |               |               | E       |      | 13  |         |                |               |                 | Hexadecimal |
|     |                 |               |               |         |      | 14  |         |                |               |                 | Hexadecimal |
|     |                 |               |               |         |      | 15  |         |                |               |                 | Hexadecimal |
|     | -               |               |               |         |      | 16  |         |                |               |                 | Hexadecimal |

9.5.4 從站 IP 對應表 (Serial IP table)

當 IFD9506 為序列從站模式時,須設定此頁面。IFD9506 會將序列端收到的詢問,依照該指令中的 Modbus

站號,發送給此對應表中指定的 IP 位址。設定完後須按下 Apply 並於 Save 頁面儲存設定。

|             | Mas             | ter configuration | Serial slave (RS-232/485 → Ethernet) | ~ |  |
|-------------|-----------------|-------------------|--------------------------------------|---|--|
| lave IP tab | ble             |                   |                                      |   |  |
| No.         | Station address |                   | Reply IP address                     |   |  |
| 1           | 1               |                   | 192.168 1 1                          |   |  |
| 2           |                 |                   |                                      |   |  |
| 3           |                 |                   |                                      |   |  |
| 4           |                 |                   |                                      |   |  |
| 5           |                 |                   |                                      |   |  |
| Б           |                 |                   |                                      |   |  |
| 7           |                 |                   |                                      |   |  |
| 8           |                 |                   |                                      |   |  |
| 9           |                 |                   |                                      |   |  |
| 10          |                 |                   |                                      |   |  |
| 11          |                 |                   |                                      |   |  |
| 12          |                 |                   |                                      |   |  |
| 13          |                 |                   |                                      |   |  |
| 14          |                 |                   |                                      |   |  |
| 15          |                 |                   |                                      |   |  |
| 16          |                 |                   |                                      |   |  |
| 17          | -               |                   |                                      |   |  |

#### 9.6 储存設定(Save)

任何設定變更後,須按下 Apply 並於此頁面儲存設定。

| Save configuration                                                                                                    |
|----------------------------------------------------------------------------------------------------|
| Save configuration                                                                                                    |
| Saving all applied changes will cause all changes to configuration panels that were applied, but not saved, to be saved, thus retaining their new values. |
| Save                                                                                                    |
|                                                                                                    |

9.7 系統設定(System)

9.7.1 韌體更新 (Firmware update)

點選 Switch 後,將自動切換為工程模式。請勿自行更新韌體,若有需要請與原廠或代理商聯繫並確認後再進

行。

| Firmware update            |        |
|----------------------------|--------|
| Enter firmware update mode | Switch |
|                            |        |

9.7.2 恢復出廠值(Factory setting)

恢復出廠值後,請重新上電再使用。注意:重新上電後部分參數會依照旋鈕值設定。

| Factory setting                         |
|-----------------------------------------|
| Factory setting                         |
| Reset PLC memory, load factory setting. |
| Reset                                   |

#### 10 應用範例

#### 10.1 序列從站模式應用

| 功能敘述 | 由 HMI 透過 IFD9506 對遠端的 Ethernet 裝置進行控制                 |
|------|-------------------------------------------------------|
|      | (1)HMI 為發送命令端                                         |
| 設定步驟 | (2)IFD9506 從站 IP 設定為 192.168.1.6 · 站號設定為 7 · 通訊協定格式為: |
|      | 38400 · 8 · E · 1 · RTU                               |
|      |                                                       |

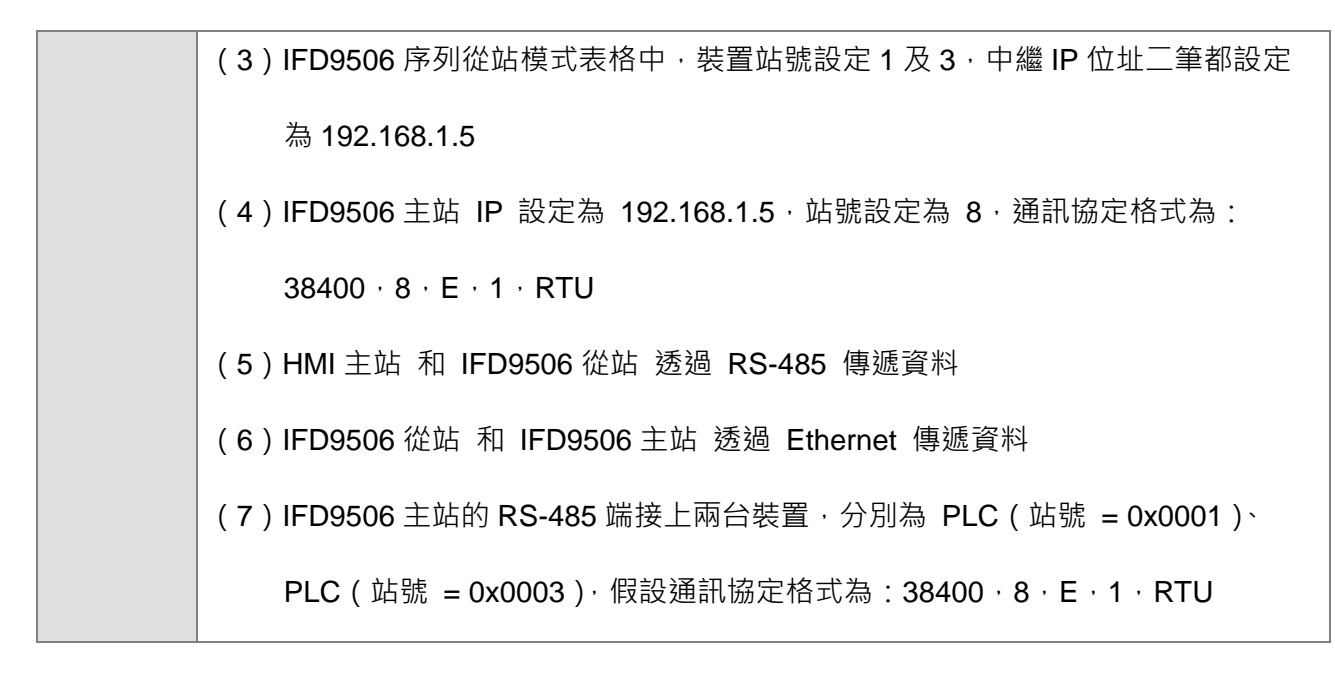

1. 接線圖如下圖:

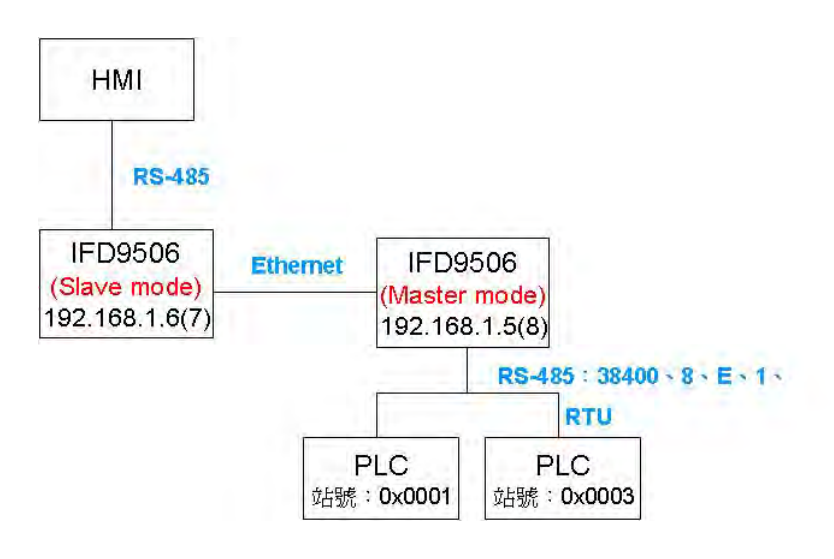

- 2. IFD9506 從站設定
  - (1) 開啟 DCISoft "基本設定"頁面,主控狀態選擇"序列從站"
  - (2) 於"從站模式"頁面輸入裝置站號及,中繼 IP 地址

| 「「「」」  | 「本設定」郵件設定 | 監視設定 従站楼     | 式 IP    | 溫濾   使用类白計   安全設定 |
|--------|-----------|--------------|---------|-------------------|
| (東面)没き | H描式       | . I mustavie | a 1 H 3 |                   |
| 开外的进程  | 山天平       |              |         |                   |
| _      | 装置站號      | 中繼IP地址       | -       |                   |
| 1      | 1         | 192.168.1.5  |         |                   |
| 2      | 3         | 192.168.1.5  |         |                   |
| 3      |           |              |         |                   |
| 4      |           |              | -       |                   |
| 5      |           |              |         |                   |
| 6      |           |              |         |                   |
| 7      |           |              |         |                   |
| 8      |           |              |         |                   |
| 9      |           |              |         |                   |
| 10     |           |              |         |                   |
| 11     |           |              |         |                   |
| 12     |           |              |         |                   |
| 13     |           |              |         |                   |
| 14     |           |              |         |                   |
| 15     |           |              |         |                   |
| 16     |           |              |         |                   |
| 17     |           |              |         |                   |
| 18     |           |              |         |                   |
| 19     |           |              | +1      |                   |
|        |           |              |         |                   |
|        |           |              |         |                   |

- 3. HMI 編輯軟體 Screen Editor 設定如下圖
  - Step1:開啟 Screen Editor ·【檔案】→【開啟新檔】·設定畫面如下 ·【Base Port 控制器】請 選擇 Delta Controller RTU 。

| 断專案                                                                                                  | X                                          |
|----------------------------------------------------------------------------------------------------|--------------------------------------------|
| 專案名稱                                                                                                 |                                            |
| HMI                                                                                                  | J                                          |
| 畫面名稱                                                                                                 |                                            |
| Screen_1                                                                                             |                                            |
| 畫面編號                                                                                                 |                                            |
| 1                                                                                                    |                                            |
| 人機介面種類                                                                                               |                                            |
| DOP-A57CSTD 256 Colors                                                                               | •                                          |
| Base Port 控制器                                                                                        |                                            |
| J Delta DVP PLC                                                                                      |                                            |
| Delta     Delta DVP PLC     Delta DVP PLC     Delta DVP EH.SA ES/EX/SS(V5     Delta Controllar # SCU | 1 一 確定 1 1 1 1 1 1 1 1 1 1 1 1 1 1 1 1 1 1 |
| Delta Controller RTU<br>Allen Bradley                                                                |                                            |
| E Conley                                                                                             |                                            |
| T Danfos                                                                                             |                                            |
| 🕀 🧰 Emerson                                                                                          |                                            |
| 🐨 🧰 Facon                                                                                            | 8                                          |
| <   >                                                                                                |                                            |

Step2:【選項】→【設定模組參數】,於【通訊】分頁設定通訊格式,如下圖,設定為 RS485

通訊模式。

| Base Port                             |        |                           |                         | 1/1/18 |  |
|---------------------------------------|--------|---------------------------|-------------------------|--------|--|
|                                       | De     | elta Controller RTU       |                         | 刪除     |  |
|                                       |        |                           |                         | 修改     |  |
|                                       |        |                           |                         |        |  |
| 的器設定                                  | -      |                           |                         |        |  |
| I訊埠 COM2                              | Y      | 人機站號                      | 0                       | *      |  |
| 3碼 123456                             | 578    | PLC預設站號                   | 1                       | *      |  |
| A訊延遲時間 50                             | 😂 ms   | 通訊界面                      | RS485                   | ¥      |  |
| imeout 1500                           | 🗘 ms   | 資料位元                      | 8 Bits                  | ~      |  |
| etry次數 3                              | -      | 停止位元                      | 1 Bits                  | ~      |  |
|                                       | - Cont | 鮑率                        | 38400                   | ~      |  |
| □讀取最佳化 □長度                            | 「限制」   | 同位元                       | Even                    | v      |  |
| imeout 1500<br>etry 次數 3<br>回讀取最佳化 長月 | で ms   | 算件应允<br>停止位元<br>鮑率<br>同位元 | 1 Bits<br>38400<br>Even |        |  |

Step3:假設欲用按鈕控制 PLC (站號 = 0x0001)的 Y0 On/Off (Y0 位址:0500),及 PLC

(站號 = 0x0003)的 Y0 On/Off (Y0 位址:0500)。請於 Screen Editor 選擇【交替

| 檔案 | (F) 編輯(E) | 檢視(♡)       | 元件(       | <u>(1)</u> | t面©   | 工具(         | I) 選項        |
|----|-----------|-------------|-----------|------------|-------|-------------|--------------|
| =  | 🤌 🔒 🍛     | <b>9</b> (P | Ж         | D I        | 1 #1  |             | <b>i i</b> 🏻 |
| 32 | Arial     |             |           | ~          | -     | ♦ 🔿         | · 🔒 🕯        |
|    | a 🗖 F     | 3.0         | i C       | į 🗖        |       | <u>i</u> II |              |
|    | 設On       |             | Ø         | 】 系統       | 施時間 日 | ∃期          |              |
|    | 設Off      |             | <u>(7</u> | ) 設知       | 包密碼表  | Ę           |              |
|    | 保持型       |             | Ø         | ] 密積       | 騳輸入   |             |              |
|    | 交替型       |             | Ø         | ] 調査       | 2對比3  | 宦度          |              |
|    | 複狀態       |             | Ø         | 〕設約        | 爲最低棒  | 鮂           |              |
|    | 設値        |             | Ø         | 〕 系統       | 充目錄   |             |              |
|    | 設常數値      |             | Ø         | ] 輸出       | 出報表   |             |              |
|    | 加値        |             |           |            |       |             |              |
|    | 減値        |             |           |            |       |             |              |
|    | 換畫面       |             |           |            |       |             |              |
|    | 回前頁       |             |           |            |       |             |              |

型】按鈕,並繪於圖框中,如下圖所示

Step4:建立兩顆【交替型】按鈕

設定方式:(a)先左鍵點左方按鈕,右邊 Property 視窗會顯示該顆按鈕的資訊,請在

【寫入記憶體位址】處點一下‧設定 Y0 的位址(0500)‧及該台 PLC 的站號(1)‧【連線】設定為 Base Port‧【元件種類】設定為 RWB-。

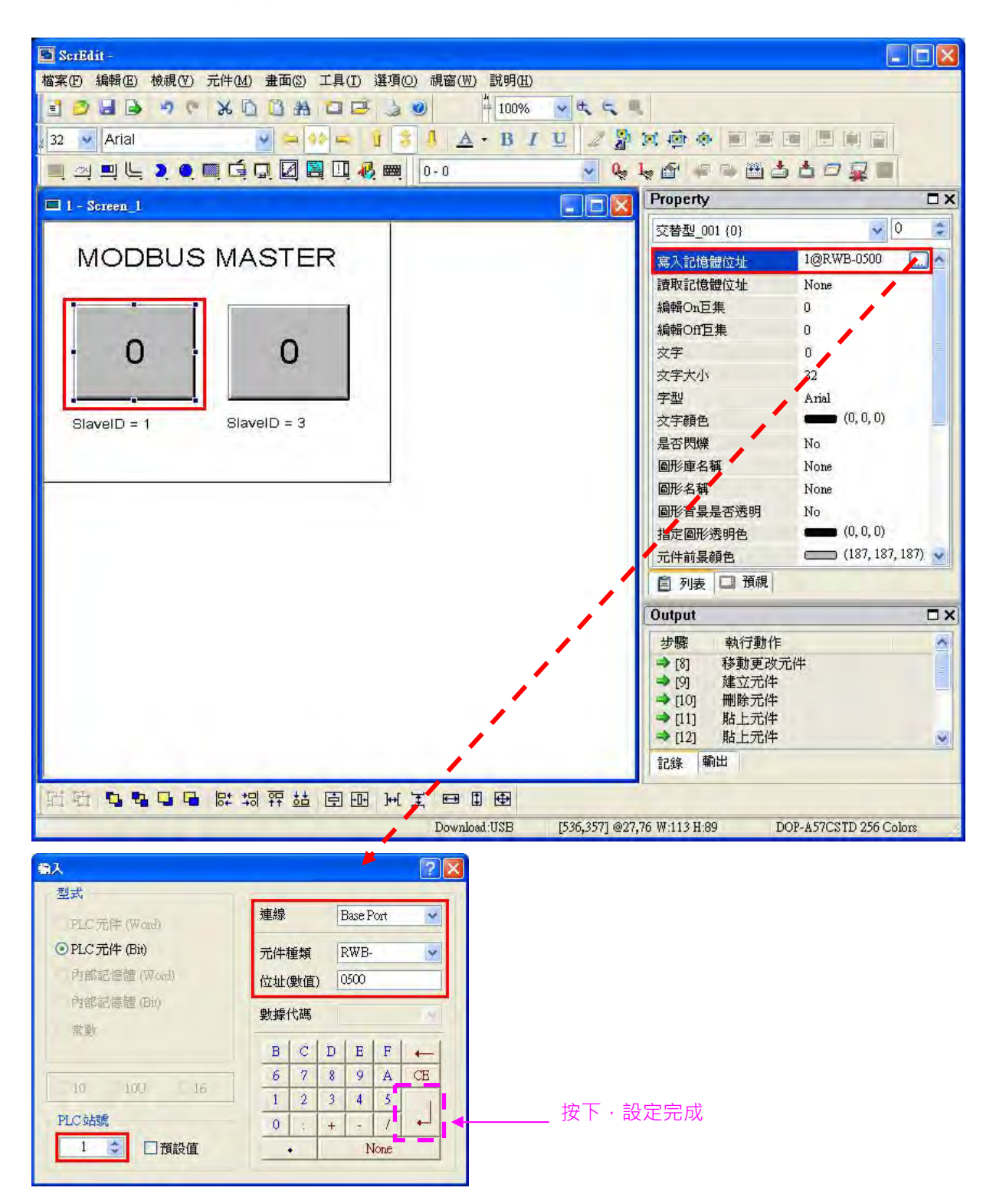

(b) 接著設定右方按鈕 · 設定方式同上 · PLC 站號改為 3 即可。

Step5:設定完成,先進行【編譯】,再【下載畫面資料及配方】,如下圖,HMI設定完成。

| 檔案(E) 編輯(E) | 檢視(♡) 元件(M) | 畫面(3) 工具(T) 道 | 崔項(○) 視窗(₩) | 說明(出)            |     |              |   |            |    |
|-------------|-------------|---------------|-------------|------------------|-----|--------------|---|------------|----|
| 🖹 😕 🖬 🕒     | . 6 % 0     |               | ۵۰ 🔘 💧      | - <del>4</del> 4 | 9   |              |   |            |    |
| 32. Arial   |             |               | A 4 + +     | BIU              | 2 者 | 11 ● ◆       |   |            |    |
| 💻 🛯 🖳 🖳     | ) 🔍 🛄 🖆 I   | J. 🛛 🗎 🛄 🤣    |             |                  | Q., | <b>₩</b> 🗗 📮 |   | d 🗆 🙀      |    |
|             |             |               |             |                  |     |              | 1 | ▶          |    |
|             |             |               |             |                  |     |              | / |            |    |
|             |             |               |             |                  |     | 編譯           |   | 、<br>下載書面資 | 料及 |

10.2 虛擬序列埠應用

|      | 透過虛擬序列埠功能將傳送至通訊埠(RS-232)的數據轉換到網路(Ethernet)·連     |
|------|--------------------------------------------------|
| 功能敘述 | 線至僅支援序列埠之軟體,如台達各工業產品軟體 WPLSoft、VFDSoft、ASDASoft。 |
|      | 以下範例說明如何應用虛擬序列埠將 VFDSoft 與 VFD-E 透過網路連線          |
|      | (1) 選擇使用者定義協定 · 並設定序列主站序列從站通訊參數與 VFD-E 相同        |
| 設定步驟 | <b>(2)</b> 設定虛擬序列埠                               |
|      | (3) 開啟 Delta VFDSoft 設定通訊格式(Com Setup)建立連線       |

- 設定虛擬序列埠
- 1. COM 協定設定選擇使用者定義協定,並設定與 VFD-E 相同之通訊參數。

| 模組名稱                | IFD9506     |                 | _ |   |  |  |
|---------------------|-------------|-----------------|---|---|--|--|
| 主控組態                | 序列主站        | •               |   |   |  |  |
| 網路設定                |             |                 |   |   |  |  |
| IP設定                | 固定 IP       | <u>•</u>        |   |   |  |  |
| IP 地址               | 192 . 16    | B. 1 . 5        |   |   |  |  |
| 子網路遮罩               | 255 . 25.   | 5.255.0         |   |   |  |  |
| 預設閘道                | 192 . 16    | 8.1.1           |   |   |  |  |
| 通訊參數                |             |                 |   | _ |  |  |
| COM協定設定             | User Define | COM2 (RS-485) - | 1 |   |  |  |
| 鮑率                  | Modbus CO   | M1 (RS-232)     | 7 | - |  |  |
| 同位檢查                | User Define | COM1 (RS-232)   | 1 | - |  |  |
| 模式                  | ASED        | 站就              | 2 |   |  |  |
| 計時器設定               |             |                 |   |   |  |  |
| Keep Alive Time (s) | 30          | (5 - 65535 s)   |   |   |  |  |
| Modbus 逾時 (ms)      | 5000        | (5 - 65535 ms)  |   |   |  |  |
| 延遅時間 (ms)           | 0           | (0 - 65535 ms)  |   |   |  |  |

2. 切換至使用者自訂頁面,選擇聽取埠號碼。

| <b>覽  基本設定 郵件設定 監視設定 </b> 從站 | 模式 IP 過濾 使用者自訂   | 安全設定 |  |
|------------------------------|------------------|------|--|
| COM1 (RS-232)                |                  |      |  |
| 序列主站                         |                  |      |  |
| 聽取埠號碼 20000                  |                  |      |  |
| 序列從站                         |                  |      |  |
| 目的IP地址                       | 目的埠號碼 120000     | -    |  |
| □ 固定長度 □ 位元組                 |                  |      |  |
| 「 起始項目 」 位元組,起               | 始字元 (16進制) 📴 🧰   | 00   |  |
| 「 停止項目 2 _ 位元組,停             | 止字元 (16進制) 🔟 ӣ   |      |  |
| COM2 (RS-485)                |                  |      |  |
| 序列主站                         |                  |      |  |
| 聽取埠號碼 20001                  | - 1024~65535     |      |  |
| 序列從站                         |                  |      |  |
|                              |                  | _    |  |
| HEATTAGAT IN O IN G E        | 30001 J20001     |      |  |
| ▼ 固定長度 1 位元組                 |                  |      |  |
| ▼ 起始項目 1 • 位元組,起             | 始字元 (16進制) 3A 00 | 00   |  |
| ☞ 停止項目 2 ▼ 位元組,停             | 止字元 (16進制) OD OA | 00   |  |
|                              |                  |      |  |

3. 打開虛擬序列埠設定頁面

| VirtualCOM - Cor | diguration                                                                  |           |        | _ 🗆 🗙             |                          |
|------------------|-----------------------------------------------------------------------------|-----------|--------|-------------------|--------------------------|
| Pile Birth Help  | Create<br>Parameter<br>COM Port<br>IP Address<br>Listen Port<br>Module Name | (COM2<br> | ×      | 選擇欲虛擬之<br>- 搜尋網路上 | Com port<br>.裝置或直接輸入IP位址 |
|                  |                                                                             | OK        | Cancel |                   |                          |

4. 按下搜尋鍵將出現網路上所有可連接裝置

| Module  | Module Name | IP Address    | Port  | M. |
|---------|-------------|---------------|-------|----|
| IFD9506 | IFD9506     | 192.168 1.135 | 20001 | 00 |
| IFD9506 | IFD9506     | 192.168.1.11  | 20001 | 00 |
| 4       |             | 1             |       |    |

5. 選擇後按下 OK 將自動匯入裝置相關資訊。按 OK 即設定完成

| Parameter   |               |                |
|-------------|---------------|----------------|
| COM Port    | COM2 •        | VirtualCOM     |
| IP Address  | 192.168.1.135 | Create succeed |
| Listen Port | 20001         | 確定             |
| Module Name | IFD9506       |                |

### Ethernet 通訊轉換模組 IFD9506

| X Virtual | сом - | Configuration |       |         |             |  |
|-----------|-------|---------------|-------|---------|-------------|--|
| File Edit | Help  |               |       |         |             |  |
| +×        |       |               |       |         |             |  |
| COM Port  | <=>   | IP Address    | Port  | Module  | Module Name |  |
| COM2      | <=>   | 192.168.1.11  | 20001 | IFD9506 | IFD9506     |  |
|           |       |               |       |         |             |  |
| _         |       |               |       |         |             |  |
|           |       |               |       |         |             |  |
|           |       |               |       |         |             |  |
|           |       |               |       |         |             |  |
|           |       |               |       |         |             |  |
|           |       |               |       |         |             |  |
|           |       |               |       |         |             |  |
|           |       |               |       |         |             |  |
|           |       |               |       |         |             |  |
|           |       |               |       |         |             |  |
|           |       |               |       |         |             |  |
|           |       |               |       |         |             |  |
|           |       |               |       |         |             |  |
|           |       |               |       |         |             |  |
|           |       |               |       |         |             |  |
|           |       |               |       |         |             |  |
|           |       |               |       |         |             |  |

6. 設定成功後,於裝置管理員可以看到所設定的虛擬序列埠

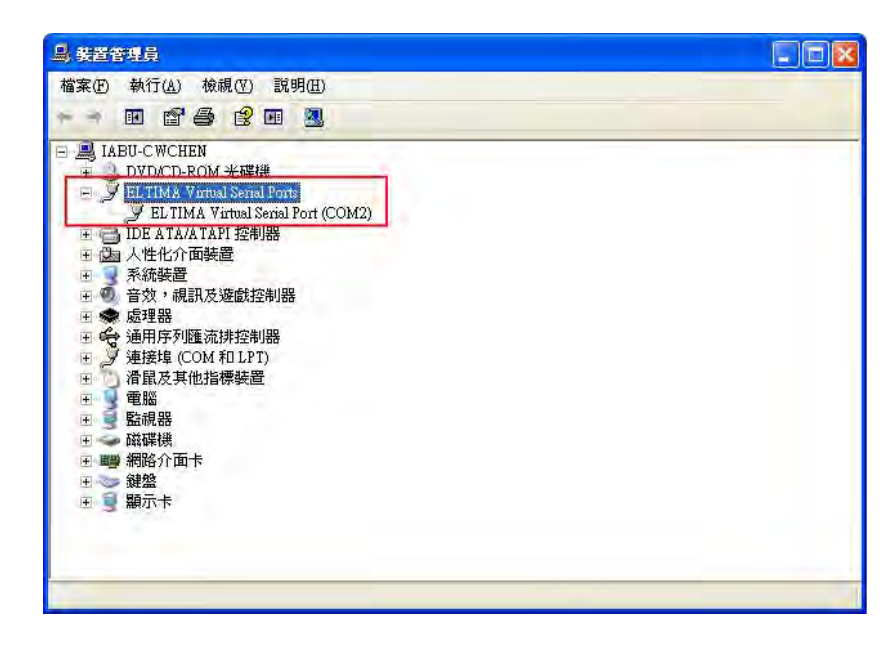

- 使用虛擬序列埠於 Delta VFDSoft。
- 1. 打開 Delta VFDSoft。

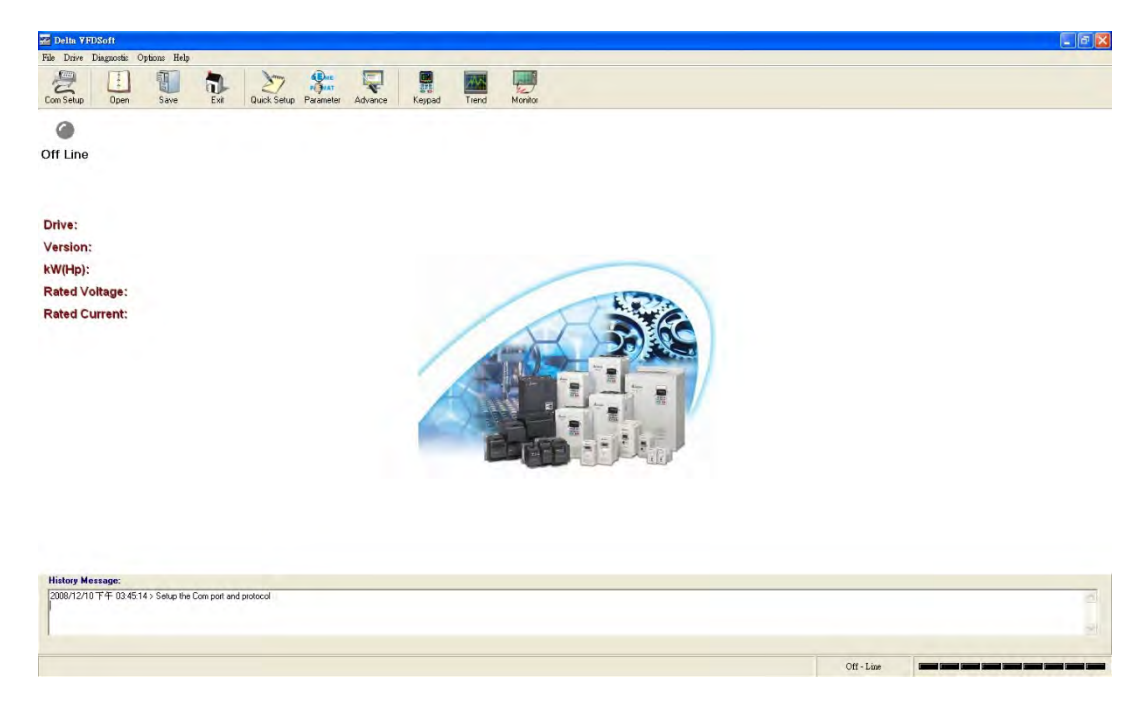

2. 設定通訊格式 (COM Setup)

將前面所設定之虛擬序列埠(COM2)輸入於 Com Port。接著輸入 VFD 通訊格式(38400、7、E、

1), 輸入後按下"Test"鍵, Success 燈亮代表通訊測試成功。

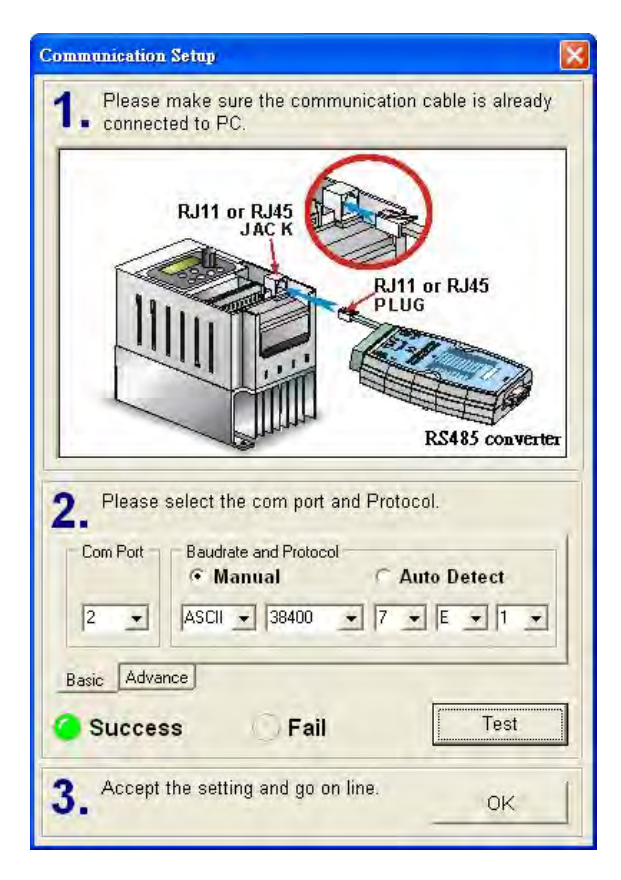

3. 按下"OK"後即可用 VFDSoft 與 VFD-E 正常連線。

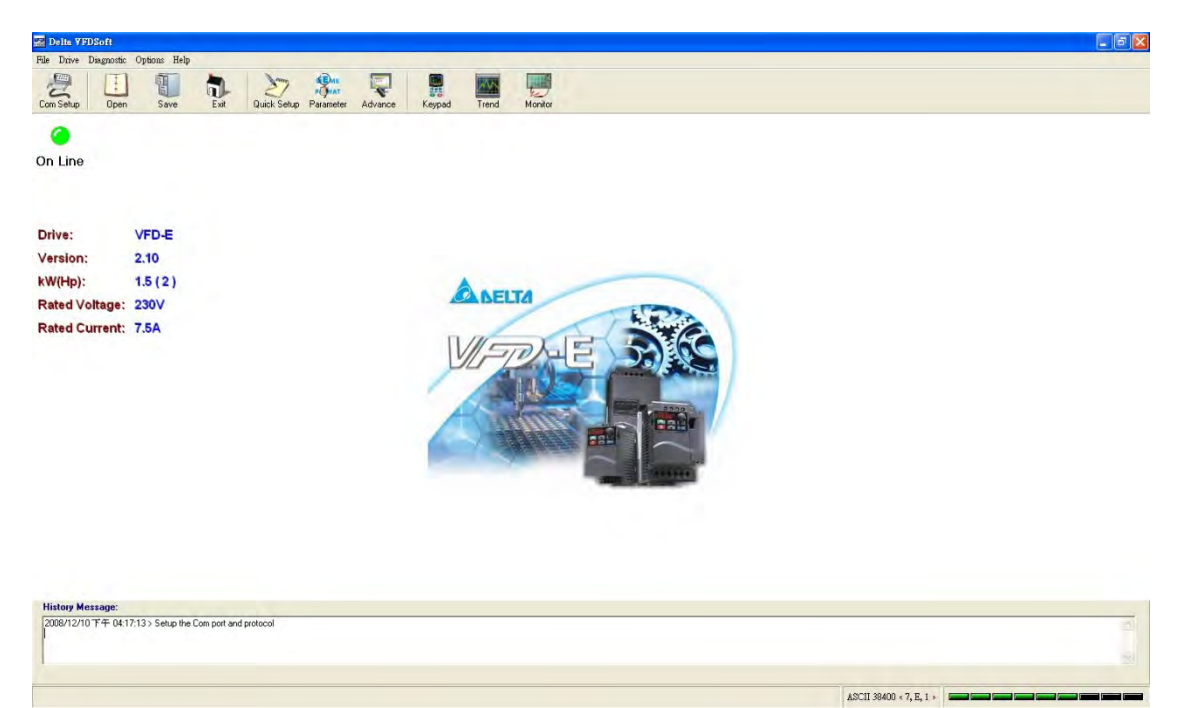